# マット陸上システム新バージョン「Athle32-2011」機能説明

2011年4月、マット陸上競技大会運営システムAthle32は新たなシステムと機能を加えバージョンアップしました。旧来のシステム「賞状・記録証印刷システム」の利便性を向上し改良したシステム「新賞状・記録証印刷システム」のほか、より機能的になった番組編成システムなど「Athle32-2011」としてバージョンアップを行いました。その他新機能と昨年リリースし大反響をいただいております「新版下作成システム」の印刷テクニックについて説明いたします。

### ■新機能・改良点

【新システム】新賞状・記録証印刷システム [P.2]

- 1. 番組編成に関する新機能 [P.3-9]
  - 1)組分け条件指定
  - 2) 第2レース、第2決勝(B決勝)
  - 3) 同所属自動振分機能
  - 4)進出プラス者リストを番組編成完了時にも出力可能
  - 5)審判長の登録
- 2. コンソーラー・記録入力に関する新機能 [P.10-11]
  - 1) 走高跳、棒高跳の結合処理機能
  - 2) 複数レース処理-種目コードの異なる投てき競技を同時処理可能
- 3. 混成競技に関する新機能 [P.12-13]
  - 1) スタートリストに前種目終了時点での総合順位と得点を印字可能
  - 2)場内WEBシステムAthlewebに混成競技総合得点の途中経過印刷イメージを表示可能
- 4. 場内WEBシステムAthlewebの自動更新時動作を改良 [P.13]
- 5. 対抗得点表印刷イメージをメタファイル(EMF)形式出力可能 [P.14]
- 6. 日本陸連記録公認電子申請ソフト対応CSV形式出力について [P.14-16]

#### ■新版下作成システム印刷テクニック [P. 17-20]

- ・すべてのレースを一括して印刷、また用紙に空きがあれば次の競技を詰めて印刷する
- ・タイムレース総合成績欄の印刷
- ・トラック風力あり競技のタイムレース結合処理と印刷
- ・トラック競技途中時間(LAP)の印刷

#### ■走高跳・棒高跳の試技放棄入力について [P.21]

2月に開催された日本陸連「全国競技運営責任者会議」の競技部会で議題に上がりました走高跳・棒高跳の 試技放棄「/」の入力に関する取り扱いについて解説しています。

# ■新機能・改良点

## 【新システム】新賞状・記録証印刷システム

現在みなさまにお使いいただいております賞状・記録証印刷システムが、装いも新たに新賞状・記録証印刷シ ステムとして新しくなりました。従来システムから格段に機能アップされた賞状印刷システムが新機能満載で この春リリースいたします。2011年4月のシステム更新で皆様のコンピューターにも実装されます。

#### 概要説明

- ・従来システムでは印刷できなかった「縦書き」にも対応しています。
- ・印刷前に印刷イメージプレビューが可能。無駄な印刷をせず、印刷イメージを確認できます。
- ・背景にしか配置できなかった画像(写真、ロゴ、印鑑など)イメージを追加項目単位で配置可能。
- ・項目内フィット機能を実装。項目範囲からはみ出しそうな場合でも自動的に文字が小さくなります。
- ・対抗得点印刷機能を実装。対抗得点集計と連動して総合成績の賞状が作成できます。
- ・呼び出した氏名漢字などの文字に誤りがある場合に一時的に編集できる「項目編集モード」を追加。
- ・駅伝やロードレースではレースの完了を待たずに順次印刷が開始できます。

システムの起動は【メインメニュー】-【印刷管理】-【賞状・記録証印刷】から起動。

詳細については「新賞状・記録証印刷システム操作マニュアル」を参照して下さい。

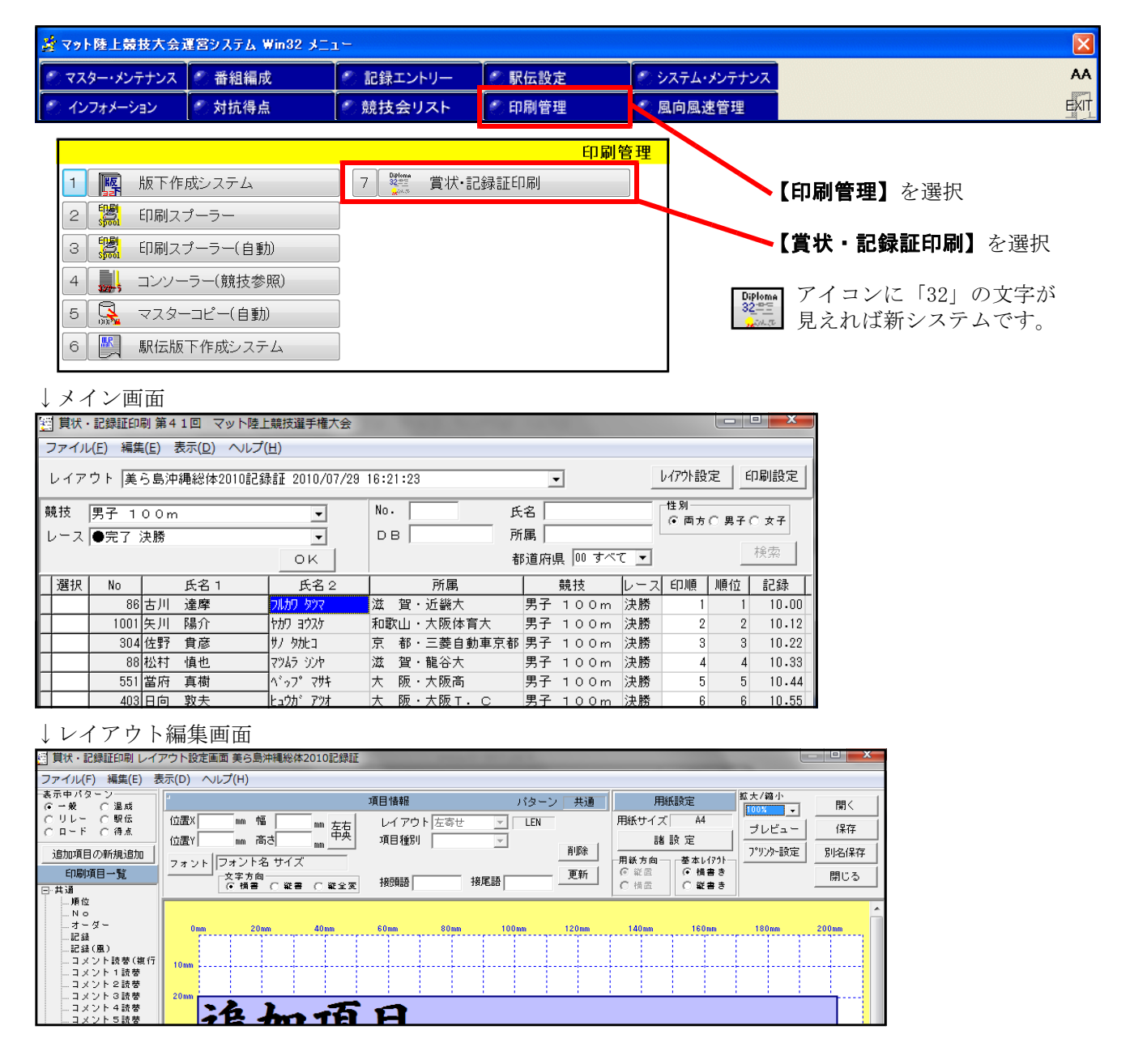

## 1. 番組編成に関する新機能

#### 1) 組分け条件指定

Athle32は近年大規模競技会だけでなく、県内の小規模な競技会でも採用されるようになり、記録会やクラ ブ大会などでも活躍するようになりました。このような状況のなかでニーズが高まってきたのが「通常の陸連 ルールとは異なる組分けの方法」「第2レース」「第2決勝(B決勝)」でした。これらに対応すべく改良を行い 機能を実装いたしました。

そのなかでまずは「通常の陸連ルールとは異なる組分けの方法」について、「組分け条件指定機能」を搭載 しました。これまでも「記録会モード」という名前で一部機能がありました。この機能を拡大し、様々な組分 けの方法が可能になりました。また、トラック競技だけでなく、フィールド競技でも使用可能となりました。

### 新たに自動的に分けることのできる組分けと組内レーン配置 A:「組」の配置

①記録の良い人から順に組分け・・・記録の良い順に1組から配置 ②記録の悪い人から順に組分け・・・記録の悪い順に1組から配置 ③組均等(ジャバラ式) ···記録が各組均等になるようにジグザグに配置する。

またこの組がそれぞれ何組になるかはランダムとなる。

| ①記録の目 | 良いノ | しから | 順に | 組分け | ②記録の  | 悪いノ      | しから | 順に | 組分け | ③組均等      | (ジャ | ィバラ   | ;式) |       |
|-------|-----|-----|----|-----|-------|----------|-----|----|-----|-----------|-----|-------|-----|-------|
| 組     | 1   | 2   | 3  |     | 組     | 1        | 2   | 3  |     | 組         | Α   | В     | С   |       |
| ランキング | 1   | 9   | 17 |     | ランキング | 17       | 9   | 1  |     | ランキンク゛    | 1   | 2     | 3   |       |
| (位)   | 2   | 10  | 18 |     | (位)   | 18       | 10  | 2  |     | (位)       | 6   | 5     | 4   |       |
|       | 3   | 11  | 19 |     |       | 19       | 11  | 3  |     |           | 7   | 8     | 9   |       |
|       | 4   | 12  | 20 |     |       | 20       | 12  | 4  |     |           | 12  | 11    | 10  |       |
|       | 5   | 13  | 21 |     |       | 21       | 13  | 5  |     |           | 13  | 14    | 15  |       |
|       | 6   | 14  | 22 |     |       | 22       | 14  | 6  |     |           | 18  | 17    | 16  |       |
|       | 7   | 15  | 23 |     |       | 23       | 15  | 7  |     |           | 19  | 20    | 21  |       |
|       | 8   | 16  | 24 |     |       | 24       | 16  | 8  |     |           | 24  | 23    | 22  |       |
|       |     |     |    |     |       | <u> </u> |     | -  | 4   | A, B, Cの組 | のゲ  | ルーフ゜ニ | ができ | ÷.    |
|       |     |     |    |     |       |          |     |    |     | それぞれ      | い何約 | 用にな   | るか  | はランダム |

#### B:「組内」(レーン/試技順)の配置

①ランダム ・・・何レーン/試技順に組内順位の何位が来るかはランダム

①記録の悪い順 ・・・数字の小さいレーン/試技順から記録の悪い順に配置

⑬記録の良い順 ・・・数字の小さいレーン/試技順から記録の良い順に配置

(4)セパレートレーンシード・・・トラック競技時最初の8レーン分の配置を上位・中位・下位に分けその中でそ れぞれランダム配置

> ①ランダム 例I

| I   |    | 例Ⅱ  |    | <br>⑫記録の题 | 悪い順 | ③記録の目 | 良い順 |
|-----|----|-----|----|-----------|-----|-------|-----|
| レーン | 順位 | レーン | 順位 | レーン       | 順位  | レーン   | 順   |
| 2   | 8  | 2   | 4  | 2         | 8   | 2     | 1   |
| 3   | 1  | 3   | 3  | 3         | 7   | 3     | 2   |
| 4   | 5  | 4   | 6  | 4         | 6   | 4     | 3   |
| 5   | 6  | 5   | 1  | 5         | 5   | 5     | 4   |
| 6   | 2  | 6   | 8  | 6         | 4   | 6     | 5   |
| 7   | 7  | 7   | 5  | 7         | 3   | 7     | 6   |
| 8   | 3  | 8   | 7  | 8         | 2   | 8     | 7   |
| 9   | 4  | 9   | 2  | 9         | 1   | 9     | 8   |

14セパ レートシート・レーン 傓

順位

3 4

5

6

7 8

| [ | レーン              | 順位               | シート・レーン  |
|---|------------------|------------------|----------|
|   | 2<br>3           | 8<br>7           | 下位2名     |
|   | 4<br>5<br>6<br>7 | 4<br>1<br>3<br>2 | 上位4名     |
|   | 8<br>9           | 6<br>5           | 中位2名     |
|   | 上·中·下伯           | 立の各ゲル            | ープ内はランダム |

A×Bの組み合わせでいろいろなシーンにあった組分けが可能になりました。 もちろん、日本陸連ルール通りの組分けも今まで通り可能です。

この組分け条件指定は

レース区分が「0:予選」「4:第2レース」「5:第2決勝」 の場合に使用可能。

注1:「5:第2決勝」の場合は組内配置のみ使用可能 注2:「0:予選」には混成競技個々の種目も含む。

番組編成基礎情報入力フォームの【組分け条件指定】 にチェックを入れ、該当する分け方を選択して下さい。

|   | 記 番組編成基礎情報          | 入力フォーム                                                                             |
|---|---------------------|------------------------------------------------------------------------------------|
|   | 審判長名田中              |                                                                                    |
|   | 記録主任 佐藤             | 康夫 男子 200m 予選                                                                      |
|   | その他                 |                                                                                    |
|   | 測定区分 01-1           | 電計1/100秒                                                                           |
|   | <b>組数</b> 3         |                                                                                    |
|   |                     |                                                                                    |
| _ | 0                   | ▶ 2011 2011 2011 2011 2011 2011 2011 201                                           |
|   | E ७२४४-२            | <ul> <li>ご記録の良い人から順に組分け</li> <li>ご記録の悪い人から順に組分け</li> <li>(1) 組均等(ジャバラ式)</li> </ul> |
|   |                     | ←組内配置<br>(゜ランダム   ○ 記録の悪い順<br>( 記録の良い順   ○ セパレートレーンシート <sup>×</sup>                |
|   | 日付・時刻               |                                                                                    |
|   | 2011 年 04           | 月 13 日 14 時 45 分 コール完了                                                             |
|   |                     | 15 時 05 分開始 🔽 日付時刻を記憶                                                              |
|   | □ 最初から組み直 □ 同所属自動振分 | Lます 「 自動番組 O K キャンセル<br>機能を使用 O K キャンセル                                            |

## 2) 第2レース、第2決勝(B決勝)

- 第2レース・・・強化記録会などレースを2レース行い、第1レースで走った選手を第1レースの記録や資格記 録をもとに組み替えて再度レースを行う組分けを作成します。
  - ●編成の考え方は2通り
    - ・第1レースの記録をもとに第2レースを編成
    - ・資格記録(申込時記録)と第1レースの記録の良いほうをもとに第2レースを編成
- 第2決勝・・・別名B決勝などとも呼ばれ、トラック競技等において、決勝8名に対して次の記録上位8名(前ラ ウンドの記録ランキング9位~16位)により編成されるレースを組分けします。

## ■レース区分が追加されます

準決勝 決勝 準々決勝 第2レー 第2決勝

第2レース、第2決勝はレース区分として追加されます。 レース区分は番組編成の際に「レース選択」欄に表示される「予選」「決勝」などの ことです。

右図のように、「4-第2レース」「5-第2決勝」と表示されていれば使用可能です。 「4-第2レース」「5-第2決勝」と表示が無い場合は、【マスターメンテナンス】

- 【DINST大会初期設定】を開き、そのまま【設定完了】ボタンを押して終了して下さい。

これで「4-第2レース」「5-第2決勝」と表示されるようになります。

|                                                                                                    | マスター・メンテ                                        | · <mark>ナンス</mark>                                        |
|----------------------------------------------------------------------------------------------------|-------------------------------------------------|-----------------------------------------------------------|
| 1 <u>第2</u> 競技者マスター                                                                                                    | 7 🔜 マスターコピー                                     | Z 黄枝会設定フォール                                               |
| 2 新潟 所属団体マスター                                                                                                    | 8  職 リレーエントリー                                   | 表題(歩行私) 大会種別・基本設定   番組・ルール関連   その他   印刷関連設定   表見 (▶       |
| 3 調査 固定情報マスター                                                                                                    | 9 对抗得点設定                                        | 大会タイトル1(76桁)<br>第41回 マット陸上競技選手権大会                         |
| 4 54 種目マスター                                                                                                    | 10 都道府県出場状況                                     | 、<br>大会タイトル2(78桁)<br>筆 第2回 日本院上続払滞手進士会特区系現会               |
| 5<br><sup>1</sup> 5<br><sup>1</sup> 5 | 11 🌺 HTML作成プログラム                                | 大会主催者・主管名など(78桁)                                          |
| 6 DINST大会初期設定                                                                                                    |                                                 | 主 催:(期)日本陸上競技連盟<br>大会協 登・協力考会など(76桁)                      |
| この操作を行っても現れない<br>変更したい(「2次レース」や<br>【 <b>固定情報マスター】</b> 【                                                                                                    | ♪場合や表現を<br>◇「B決勝」等)場合は<br>7 <b>競技情報4-レース区分】</b> | 会場・競技場・コース名など(78桁)<br>「競技場:大阪市長居陸上競技場<br>「課途来了」<br>4+7/24 |
|                                                                                                    | l. G ( ,°                                       |                                                           |

ノース選択 4-第2レージ

- 予選 - 準決勝

-⊊∧///> ·決勝 -準々決勝

-第2決勝

#### ■第2レースを実施する場合

例)第1レースを予選を使って実施し、第2レースを第1レースの記録をもとにして作成 番組編成で「競技選択」-レース選択「第2レース」-番組順位「予選」と選択

レース選択で「第2レース」を選択すると、「前レース」だったところが「番組順位」 に変わります。ここからどの記録をもとに組分けをするか選択します。

| 首當組編成     |                 |             |           |
|-----------|-----------------|-------------|-----------|
| 競技選択      | レース選択 番組順位      |             |           |
| 1 男子 100m | ▼ 4-第2レージ▼ 0-予選 | - 決定 ▼印刷する。 | □ 記錄保持 自江 |
| ,         |                 |             |           |

【決定】ボタンを押し番組を開始すると、ランキングが表示されます。 ここで第2レースに出場しない人を選択し番組から除外することができます(混成競技の最終種目と同様)。

|    | 1 男子 | 710   | 0 m 予i | 琧 3組 | 2着  | +2       |            | R7 6 | 1.80  | *** 5   |       |       |    |          |          | ×            |             |
|----|------|-------|--------|------|-----|----------|------------|------|-------|---------|-------|-------|----|----------|----------|--------------|-------------|
| Sq | No   | 氏名    |        | 所属   |     |          | 前R組・順      | 前R進出 | 前R記録  | 前Rン-ト値  | 資格記録  | 資格値   | 記録 | :順位 Re l | 出/欠場     | $\mathbf{x}$ |             |
| 1  | 523  | 田中    | 裕之     | 大    | 阪   | ・大阪スポー   | 2組1位       | -1   | 10.56 | 1056    | 10.49 | 1049  | 1  | 6        |          |              |             |
| 2  | 1024 | 佐藤    | 亮      | 和歌   | Ш   | ・北大阪大    | 1組1位       | -1   | 10.56 | 1056    | 10.63 | 1063  | 1  | 22       |          |              |             |
| 3  | 90   | 坂下    | 泰弘     | 茨    | 城   | ・水戸AC    | 1組2位       | -1   | 10.57 | 1057    | 10.36 | 1036  | 3  | 3        | -        |              |             |
| 4  | 816  | 山口    | 孝太臣    | 奈    | 良   | ・近畿外国言   | 2組2位       | -1   | 10.57 | 1057    | 10.50 | 1050  | 3  | 7        | 0-出場     |              | ▶ 出/欠場選択欄   |
| 5  | 243  | 松下    | 宏文     | 京    | 都   | ・二条クラ:   | 3組1位       | -1   | 10.66 | 1066    | 10.54 | 1054  | 5  | 12       | 1-火場     |              |             |
| 6  | 88   | 松村    | 慎也     | 京    | 都   | ・大原RC    | 3組2位       | -1   | 10.71 | 1071    | 10.36 | 1036  | 6  | 2        |          |              | ┃ ここで「Ⅰ−欠場」 |
| 7  | 87   | 山田    | 太郎     | 滋    | 賀   | ・大原RC    | 1組3位       | 1    | 10.60 | 1060    | 10.58 | 1058  | 7  | 17       |          |              | ▶ を選択。      |
| 8  | 97   | 石田    | 尚人     | 滋    | 賀   | ・東高津高    | 1組4位       | 2    | 10.62 | 1062    | 10.47 | 1047  | 8  | 4        |          |              |             |
| 9  | 86   | 古川    | 達摩     | 滋    | 賀   | ・近畿工業フ   | 2組3位       | 3    | 10.66 | 1066    | 10.31 | 1031  | 9  | 1        |          |              |             |
| 10 | 242  | 藤田    | 良輔     | 京    | 都   | ・二条クラ:   | 1組5位       | 4    | 10.67 | 1067    | 10.58 | 1058  | 10 | 16       |          |              | 【〇K】を押すと    |
| 11 | 245  | 三上    | 拓也     | 京    | 都   | ・堺国際大    | 2組4位       | 5    | 10.68 | 1068    | 10.56 | 1056  | 11 | 14       |          |              | 亚如何是甘林桂田    |
| 12 | 237  | 吉川    | 就介     | 京    | 都   | ・大原RC    | 3組3位       | 6    | 10.74 | 1074    | 10.49 | 1049  | 12 | 5        |          |              | <b></b>     |
| 13 | 1003 | 田中    | 智也     | 和歌   | Ш   | ・堺国際大    | 2組5位       | 7    | 10.78 | 1078    | 10.59 | 1059  | 13 | 19       |          |              | 入力面面にたりまっ   |
| 14 | 76   | 飯島    | 和夫     | 滋    | 賀   | ・近江クラ:   | 1組6位       | 8    | 10.82 | 1082    | 10.54 | 1054  | 14 | 11       |          |              |             |
| 15 | 29   | 千葉    | 亮太     | 滋    | 賀   | ・大阪学園フ   | 3組4位       | 9    | 10.89 | 1089    | 10.62 | 1062  | 15 | 21       |          |              |             |
| 16 | 1001 | 矢川    | 陽介     | 和歌   | Ш   | ・堺国際大    | 3組5位       | 10   | 10.92 | 1092    | 10.52 | 1052  | 16 | 8        |          |              |             |
| 17 | 457  | 佐々フ   | ト健     | ×    | 阪   | ・堺国際大    | 3組6位       | 11   | 10.99 | 1099    | 10.57 | 1057  | 17 | 15       |          |              |             |
| 18 | 542  | 原田    | 直樹     | ×    | 阪   | ・丸山AC    | 1組7位       | 12   | 11.00 | 1100    | 10.52 | 1052  | 18 | 10       |          |              |             |
| 19 | 1025 | 山野    | 学      | 和歌   | Ш   | ・新宮商業で   | 3組7位       | 13   | 11.21 | 1121    | 10.58 | 1058  | 19 | 18       |          |              |             |
| 20 | 246  | 山口    | 尚人     | 京    | 都   | ・近畿工業フ   | 3組8位       | 14   | 11.44 | 1144    | 10.65 | 1065  | 20 | 24       |          |              |             |
| 01 | lee  | 14-24 | #H 477 | l-e- | hrm | ±#== × / | los¤oooo/÷ | 10   | DHO   | 0000000 | 10.04 | 100.4 | 01 | 0        | 1 200 48 | Ť.           |             |
|    |      |       |        |      |     |          |            |      |       |         | 全員欠切  | *     |    | ок       | キャンセ     | N            |             |

注:通常レースのこの画面で「欠場」を選択するとエントリー(競技者マスターの登録種目とこの種目のエントリー ファイル)から削除されてしまいその種目に出場していなかったことになります。

組・レーンの配置については、1-1)で解説した組分け条件指定を活用し組分けすることができます。 あとは通常番組編成と同じです。

#### ■第2決勝を実施する場合

例) 100m予選3組2着+2で決勝と第2決勝(9位~16位のレース)を作成する

この場合、決勝を先に作成しても第2決勝を先に作成してもどちらでもかまいません。 決勝の作成方法は通常番組編成と同じです。

| 第2決勝の作成は、 <b>番組編成で「競技選</b>                  | 択」-レース選択                | 「第2決勝」ー前レース「予選」と選択し、              |
|---------------------------------------------|-------------------------|-----------------------------------|
| 副 番組編成                                      |                         |                                   |
| 競技選択 レース選択 前レーン                             | x                       |                                   |
| 1 男子 1 0 0 m ▼ 5-第 2 決勝 ▼ 0-予選              | ▼ 決定 □ 印刷する。            | □ 記録保持 EXIT                       |
| ,,,                                         |                         |                                   |
| 【決定】ボタンを押し番組を開始する。                          | レ、ランキングが表               | 示されます。                            |
| Ⅲ 1男子100m予選3組2                              |                         |                                   |
|                                             | 這格記録這格值 記錄順位 Re  出/欠場 。 |                                   |
| 1 523 田中 裕之 大 阪・大阪スボー2組1位 -1 10.58 1056     | 10.49 1049 1 6 1-欠場     | ┃ するとすでに1位~8位、17位以降の              |
| 2 1024 佐藤 亮 和歌山·北大版大 1組1位 -1 10.56 1056     | 10.63 1063 1 22 1-欠場    | ● 川ノケ増選択欄にけ「1-ケ増」が登               |
| 3 90 坂下 泰弘 茨 城・水戸AC 1組2位 -1 10.57 1057      | 10.36 1036 3 3 1-欠場     | 山/八笏送叭佩には「1 八笏」が豆                 |
| 4 010 山口 - 卒太1余 良・近観介国副2組2112 -1 10.57 1057 | 10.50 1050 3 7 1-次端     | 最されています                           |
| 8 88 松村 植也 宮 部・士庫ログ 8組2位 -1 10.00 1000      | 10.54 1054 5 12 1-人名    |                                   |
| 7 87 山田 大照 波 躍・大原尺〇 1組3位 1 10.60 1060       | 10.58 1058 7 17 1-安場    |                                   |
| 8 97 石田 尚人 溢 賀・東南津高 1組4位 2 10.62 1062       | 10.47 1047 8 4 1-欠場     |                                   |
| 8 86 古川 達摩 波 賀・近畿工業プ2組3位 3 10.66 1066       | 10.31 1031 9 1          | 【 <b>して</b> 】 と押し 御祖編 放 基礎 情報 八 月 |
| 10 242 藤田 良輔 京 都・二条クラコ1組5位 4 10.67 1067     | 10.58 1058 10 16        | 両面へ進めて下ちい                         |
| 11 245 三上 拓也 京 都・堺国際大 2組4位 5 10.68 1068     | 10.56 1056 11 14        |                                   |
| 12 287 吉川 就介 京 都・大原RC 8組3位 6 10.74 1074     | 10.49 1048 12 5         |                                   |
| 13 1003 田中 智也 和歌山・堺国際大 2組5位 7 10.78 1078    | 10.59 1059 13 19        |                                   |
| 14 76 顧島 和夫 溢 留・近江クラゴ1組6位 8 10.02 1082      | 10.54 1054 14 11        |                                   |
| 15 [29] 千葉 亮太 凉 資 大級字図73組4位 9 10.89 1089    | 10.62 1062 15 21        |                                   |
| 16 1001 矢川 除7F 和歌田・瑞国院大 3相510 10 10.92 1032 | 10.52 1052 16 8         |                                   |
| 18 542 原田 直樹 大 阪・丸山AC 1組7位 12 11.00 1100    | 10.52 1052 18 10 1-欠場   | 1                                 |
|                                             | 全員欠場 OK キャンセル           |                                   |

あとは通常の番組編成と同じです。

### 3)同所属自動振分機能

この機能は、複数組存在する組分け(予選、準決勝、第2レースなどレースコード「0」「1」「3」「4」を使用して行われた組分け)で、同所属(ここでは所属団体)競技者が同一組に入っている場合、組の力の均衡を保ちながら、かつルールに沿ったかたちで自動的に他の組へ振り分けを実施する機能です。

わかりやすい表現を使うと「同じ組で同一所属が重なっている場合に、ボタンを押すと解消してくれる機能」 ということになります。

#### ●この機能の注意点

とても便利な機能です。しかし、人間が番組編成をする場合と、コンピューターが機械的に番組編成をする場合では その手順に違いがあります。人間は、組分けで所属が重なっている場合に、対象者を移動させようとすると移動させ た先の組のことを考えながら移動させますが、コンピューターはそういう訳にはいきません。現在の状況において、 この1カ所を解消するために移動を行います。そして移動後さらにそこから次の重複箇所について処理を行っていき ます。1度動いた選手でも、終わってみれば結果的にもとの組に戻ってきている場合もあります。人間が手作業で行 った移動方法とは異なる移動の仕方になる場合があります。ボタン一つで重なりが解消できるからといって「番組編 成員がいらない」という訳では決してありません。これらをご理解いただいた上でご使用をお願いいたします。

#### ■使用方法

番組編成基礎情報入力フォーム画面の左下にある 「同所属自動振分機能を使用」にチェックを付けます。

このチェックは番組編成画面を閉じるまで有効となります。またいつでも外すことができます。

| 部 番組編成基礎情報入力             |                                                                                       |  |  |  |  |  |  |  |
|--------------------------|---------------------------------------------------------------------------------------|--|--|--|--|--|--|--|
| 審判長名 田中 -<br>記録主任 佐藤 房   | *郎 該当人数 20<br>表 男子 200m 予選                                                            |  |  |  |  |  |  |  |
| その他<br>測定区分 01-電計        | 1/100秒                                                                                |  |  |  |  |  |  |  |
| <b>組数</b> 3              |                                                                                       |  |  |  |  |  |  |  |
| 0 着+ 0                   |                                                                                       |  |  |  |  |  |  |  |
| □ タイムレース                 | ** 品店がのたいへいついま。 それかりす  「記録の悪い、人から順に組分け  (組均等くジャバラ式)                                   |  |  |  |  |  |  |  |
|                          | - 組内配置<br>「○ ランダム ○ 記録の悪い順<br>○ 記録の良い順 ○ セパレートレーンシート <sup>*</sup>                     |  |  |  |  |  |  |  |
|                          |                                                                                       |  |  |  |  |  |  |  |
| 2011 年 04 月              | 13     日     14     時     45     分 コール完了       15     時     05     分 開始     □ 日付時刻を記憶 |  |  |  |  |  |  |  |
| □ 最初から組み直します □ 同所属自動振分機能 | 「 自動番組                                                                                |  |  |  |  |  |  |  |

必要事項を登録し、番組編成マニュアル操作画面まで移動します。

【同所属 F 9】ボタンをクリックします。従来このボタンを押すと同所属リストが印刷されましたが、同所 属自動振分機能が有効の時は、同所属競技者ウインドウが表示されます。

| 퀊   | 番組編成                                                                   | Ż   |     |  |    |           |             |       |     |     |     |     |    |         |      |   |         |   | x   |
|-----|------------------------------------------------------------------------|-----|-----|--|----|-----------|-------------|-------|-----|-----|-----|-----|----|---------|------|---|---------|---|-----|
| 競打  | 支選択<br>2 男子                                                            | 200 | ) m |  | •  | レ<br>] [0 | ース選<br> -予選 | 捩<br> | 前レー | ス   | Ŧ   | 決   | 定  | □ 印刷する  | ) o  |   | □ 記録保   | 持 |     |
| 1   | 112/3/R                                                                |     |     |  |    |           |             |       |     |     |     |     |    |         |      |   |         |   |     |
|     | 1組(7人) 2組(7人)                                                          |     |     |  |    |           |             |       |     |     |     |     |    |         |      |   |         |   |     |
| SQ  | SQ No K名 所属 記録 SQ No K名 所属 記録                                          |     |     |  |    |           |             |       |     |     |     |     |    |         |      |   |         |   |     |
| 1   |                                                                        |     |     |  |    |           |             |       |     | 1   |     |     |    |         |      |   |         |   |     |
| 2   | 84                                                                     | 田代  | 英一  |  | 京  | 都         | ・二条く        | フラブ   |     | 2   | !   | 817 | 土田 | 太郎      | 奈    | 良 | ・近畿外国語大 | : |     |
| 3   | 1002                                                                   | 柳沼  | 陽介  |  | 和歌 | ŔШ        | ・大阪ス        | スポーツ  | 大   | 3   | 1   | 90  | 坂下 | 泰弘      | 茨    | 城 | ・水戸AC   |   |     |
| 4   | 742                                                                    | 森川  | 克俊  |  | 兵  | 庫         | ・神戸中        | □央高   |     | 4   | L I | 658 | 藤縄 | 洋介      | 兵    | 庫 | ・神戸国際大  |   |     |
| 5   | 266                                                                    | 柴崎  | 走太  |  | 京  | 都         | ・東洛西        | 「高    |     | 5   | i   | 437 | 佐埜 | 勝哉      | 大    | 阪 | ・近畿外国語大 | : |     |
| 6   | 523                                                                    | 田中  | 裕之  |  | 大  | 阪         | ・大阪ス        | マポーツ  | 大   | 6   | ;   | 265 | 内田 | 昌倫      | 京    | 都 | ・鳥羽高    |   |     |
| 7   | 458                                                                    | 奥田  | 真治  |  | 大  | 阪         | ・堺国隊        | ≹大    |     | 7   | '   | 601 | 中野 | 良彦      | 兵    | 庫 | ・尼崎市陸協  |   |     |
| 8   | 55                                                                     | 佐藤  | 耕平  |  | 高  | 知         | ・土佐F        | RAC   |     | 8   |     | 810 | 南  | 和彦      | 奈    | 良 | ・帝塚山大   |   |     |
| 1   |                                                                        |     |     |  |    |           |             |       |     | • • |     |     |    |         |      |   |         |   | ÷.  |
| đ٢t | 配置開始 1~8レーン – マーク F1 移動 置換 削除 行挿入 組入替 検索 F7 原所 F9 組分 F8 番組F10 完了 キャンセル |     |     |  |    |           |             |       |     |     |     |     |    |         |      |   |         |   |     |
|     | REPLACED L_Sel=1                                                       |     |     |  |    |           |             |       |     |     |     |     | 5  | ウンド記録でシ | - 12 |   |         |   | 11. |

#### 1. 番組編成に関する新機能

同所属競技者ウインドウでは、何組にどの所属団体の選手が何名いるかが一目でわかります。

| ł | 2 同所属競技者ウィンドウ                                                                                                    |      |        |  |    |     |               |     |    |      |      |     |
|---|----------------------------------------------------------------------------------------------------|------|--------|--|----|-----|---------------|-----|----|------|------|-----|
|   | 自動振分         許容順位差         マ         「         ご         ご |      |        |  |    |     |               |     |    |      |      |     |
|   | CD         所属团体名         1組         2組         3組         合計                                                                                                    |      |        |  |    |     |               |     |    |      |      |     |
|   | 272015 大阪スポーツ大 2 2                                                                                                    |      |        |  |    |     |               |     |    |      |      |     |
|   | 272010                                                                                                    | ) j. | 近畿外国語大 |  | 2  | 2   |               |     |    |      |      |     |
| 1 | 1組に存在する所属[大阪スポーツ大]の競技者情報                                                                                                    |      |        |  |    |     |               |     |    |      |      |     |
|   | ORD                                                                                                    | No   | 氏名     |  | 順位 | 元場所 | $\rightarrow$ | 行き先 | No | 氏名   | 所属   | 順位  |
|   | 3                                                                                                    | 1002 | 柳沼 陽介  |  | 4  |     |               |     |    |      |      |     |
|   | 6                                                                                                    | 523  | 田中 裕之  |  | 3  |     |               |     |    |      |      |     |
| ſ |                                                                                                    |      |        |  |    |     |               |     |    |      |      |     |
|   |                                                                                                    |      |        |  |    |     |               |     |    |      |      |     |
|   |                                                                                                    |      |        |  |    |     |               |     |    |      |      |     |
|   |                                                                                                    |      |        |  |    |     |               |     |    | 元に戻す | 結果適用 | 閉じる |

この例の場合、 「大阪スポーツ大」が1組で2名 「近畿外国語大」が2組で2名 いることがわかります。

人数にカーソルを合わせると 該当する選手の氏名とランキ ングがわかります。

#### · 許容順位差

自動振り分けの条件となります。この値を「1」とすると、この番組編成の際のランキング順序±1位の 人のみを対象として振り分けを行います。しかし、「1」では解消されない場合もありますから、最初は「1」 から初めて解消されない場合は「2」「3」と値を大きくしていけば解消することができます。 ・レーン位置基準

- 入れ替える際の順位を人ではなく組、レーン(オーダー)にもともといた人の順位を基準に探して入れ替 えを行います。
- ・選択所属のみ
   現在選択している所属のみ振り分けを実施します。

【自動振分】ボタンをクリックすると自動的に振り分けが始まります。

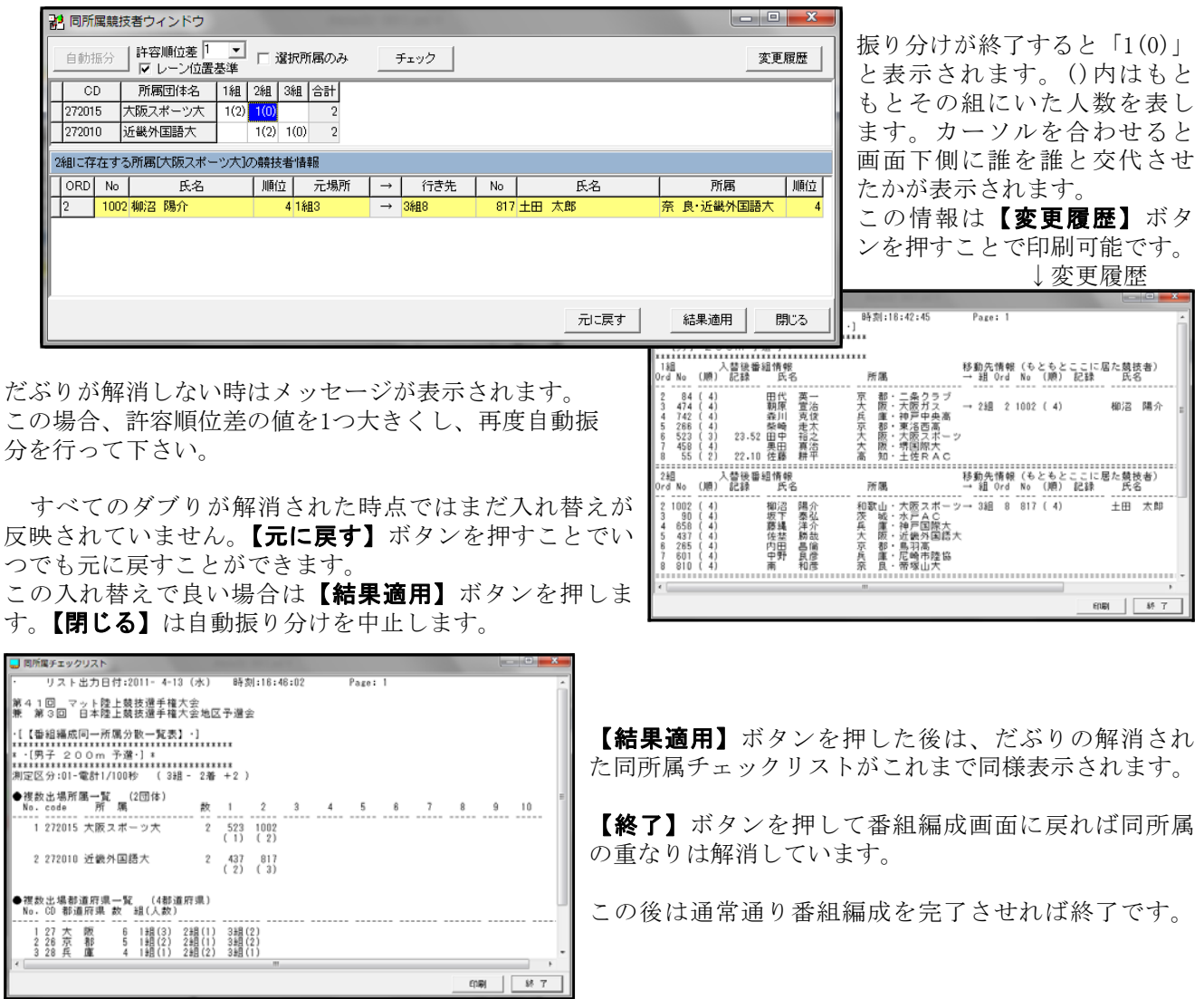

#### 4)進出プラス者リストを番組編成完了時にも出力可能

次ラウンド番組編成開始時に、進出条件に+α(記録 による進出)の設定がある場合は必ず進出プラス者リ ストが出力されます。

このリストは場内WEBシステムAthlewebからも閲覧でき、 アナウンサーなどが活用していると思います。

しかしこれまでは、

・フィールド競技の場合出力されない

・救済など手作業で番組へ入れた選手の名前が載らない

などの問題がありました。

 リスト出力日付:2011-4-13 (水) 時刻:17:25:44
 Page: 1

 進出ブラス者リスト (チェックリスト)
 \*

 \*男子 1000m 決勝修\*

 潮定区分:01-電計1/100秒 (3組 - 2着 +2)

 番 相 順レン No. 氏 名 所属団体名 予選記録

 1 1-3 [6] 87 山田 太郎 以上決勝進出

 ジラス者の人数は[2人]です.

そのため、従来通りトラック競技では番組編成開始前にこのリストが出力されるのに加え、番組編成を完了 して番組編成リストを印刷する際に再度出力するかどうかを選択できるよう変更しました。

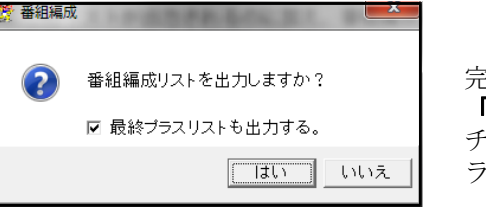

完了終了時番組編成リストを出力するメッセージに 「最終プラスリストも出力する」チェックボタンを新設。 チェックを付けて【はい】をクリックすると再度進出プ ラス者リストを出力することができます。

↓救済者が追加された新しいリストが印刷される。

| 進<br>*****<br>* <b>9</b><br>*****<br>測定 | 進出プラス者リスト (チェックリスト)<br>************************************ |                      |                         |                  |       |    |                             |                           |  |  |  |
|-----------------------------------------|-------------------------------------------------------------|----------------------|-------------------------|------------------|-------|----|-----------------------------|---------------------------|--|--|--|
| 番                                       | 組順                                                          | レーン                  | No.                     | 氏                | 名     |    | 所属団体名                       | 予選記録                      |  |  |  |
| 1<br>2<br>3                             | 1 - 3<br>1 - 4<br>2 -                                       | [ 6]<br>[ 7]<br>[ 3] | 87 山田<br>97 石田<br>58 高田 | 太郎<br>尚人<br>- 以上 | :決勝進出 | 滋滋 | 賀・大原RC<br>賀・東高津高<br>賀・大阪経情大 | 10.60<br>10.62<br>DNF/Q R |  |  |  |
| プラス者の人数は[3人]です.                         |                                                             |                      |                         |                  |       |    |                             |                           |  |  |  |
| ₩ [F                                    | R] Relie                                                    | f 審判                 | 長救済                     |                  |       |    |                             |                           |  |  |  |

また、これまで出力できなかった、フィールド競技の予選から決勝に進出する際のプラス進出者リストも 同様の方法で出力できるようになりました。

↓フィールドのプラス進出者リスト

| 進出プラス者リスト (チェックリスト)<br>************************************ | 予選記録<br><br>1m70<br>1m70 |
|-------------------------------------------------------------|--------------------------|
| ↓プラス者がいない場合(全員通過標準突破の場合)                                    |                          |
| 進出プラス者リスト (チェックリスト)<br>************************************ | 予選記録                     |

### 5) 審判長名の登録

最初のラウンドの組分けをする場合に、競技ごとに番組編成基礎情報入力フォームを開いたときに毎回同じ 審判長名を入力するのが非常に面倒でした。

そこで、あらかじめ審判長名を登録しておいて、自動的に該当の審判長の名前を呼び出してくるよう改良を 行いました。

【メインメニュー】--【番組編成】--【審判長一括設定ツール】を起動します。

初期状態では下図のようになっています。

| 😌 審判長- | 括設定プログラ   | 5L     |     |        |     |    | x  |
|--------|-----------|--------|-----|--------|-----|----|----|
|        | 氏         | 名      | コード |        | コード | 選択 |    |
| 記録主任   | 記録主任名     |        |     |        |     | •  |    |
| 審判長1   | トラック審判    | 長名     | 001 | $\sim$ | 069 | •  |    |
| 審判長2   | 跳躍審判長ะ    | 各      | 070 | $\sim$ | 079 | •  |    |
| 審判長3   | 投てき審判長    | 長名     | 080 | $\sim$ | 099 | •  |    |
| 審判長4   | 混成競技審論    | 判長名    | 200 | $\sim$ | 299 | •  |    |
| 審判長5   | トラック審判長   | 長名     | 601 | $\sim$ | 699 | •  |    |
| 審判長6   | 道路競技審論    | 判長名    | 100 | $\sim$ | 199 | •  |    |
|        |           | 審判長を追け | いする |        |     |    |    |
| 実行     |           |        |     |        |     | 閉  | る  |
| ▶ 温成各科 | 重目に温成審判長: | をセット   |     |        |     | 保存 | 終了 |

記録主任と審判長1~6とありますが、 記録主任はすべての種目で共通。 審判長はコード(種目コード)の範囲によって 適用範囲が決まります。 例えば図の例では 審判長1は001~069の範囲=トラック競技全般 審判長2は070~079の範囲=跳躍競技全般 となります。

このツール自体は、すでに番組編成の終了しているレースに対して、審判長を後から一括で登録(設定)するものです。 「選択」欄に「●」が付いている項目について【実行】ボタンを押すと一括登録が行われます。

最初のラウンドの番組編成の前に、このツールの氏名欄にコードの範囲に該当する審判長名と記録主任名を 入力して【保存終了】しておくと、番組編成をしたときに自動的に審判長名と記録主任名が入力されます。

|                        |           | M_ 田柏橋以至陸府取入カフォーム                |
|------------------------|-----------|----------------------------------|
| 登録しておくと                |           | 審判長名 田中 一郎 該当人数 20               |
| 😌 審判長一括設定プログラム         |           | 記録主任 佐藤 康夫 男子 200m 予選            |
| 氏名 コード コード 遅           | <b>隆択</b> | その他                              |
| 記録主任 佐藤 康夫 ●           |           | 測定区分 01-電計1/100秒 ▼               |
| 審判長1 田中 一郎 001 ~ 069 ● | 白動的に入力    | 和数 3                             |
| 審判長2 鈴木 浩司 070 ~ 079 ● |           |                                  |
| 審判長3 高橋 良 080 ~ 099 ●  | ■ される。    | 条件                               |
| 審判長4 200 ~ 299         |           | 0 着+ 0                           |
| 審判長5 田中 一郎 601 ~ 699 ● |           | ○ 記録の良い人から順に組分け                  |
| 審判長6 100 ~ 199         |           | □ 3イムレース ○ 記録の悪い人から順に組分け         |
|                        |           | ○ 組均等(ジャバラ式)                     |
| 番判長を追加する               |           | 組内配置                             |
| 実行                     | 閉じる       | ○ ランダム ○ 記録の悪い順                  |
|                        | 四左約77     | ○ 記録の良い順 ○ セバレートレーンシート           |
| ▼ 進加日に進加者利益なとり         |           |                                  |
|                        |           | 2011 年 04 月 13 日 14 時 45 分 コール完了 |
|                        |           |                                  |
|                        |           |                                  |
|                        |           | □ 最初から組み直します □ 自動番組              |
|                        |           | □ 同所属自動振分機能を使用 0 K 149/2/2/      |

次ラウンド以降はAthle32-2010新機能説明でも解説したように、最初のラウンドに登録されている審判長名 と記録主任名が自動的に引き継がれます。

# 2. コンソーラー・記録入力に関する新機能

## 1) 走高跳、棒高跳の結合処理機能

タイムレースの場合などに使用する結合処理機能。これまでトラック競技と距離系のフィールド競技でしか 使用することができませんでした。今回この機能が拡張され、走高跳・棒高跳でも結合処理ができるようにな りました。記録会等で走高跳が2ピット以上で行われる場合、入力する高さが同じである事を条件に記録入力 完了後に結合して総合順位を出すなどの使い方ができます。

| 🍰 レース参照画面                                    | And Including the                                                                                                |                                                                                                    | ×                  | - 例) 土 直 耿 で 予 遅 た 使 い り 知 に 八 け て 実 |
|----------------------------------------------|----------------------------------------------------------------------------------------------------|----------------------------------------------------------------------------------------------------|--------------------|--------------------------------------|
| 男子 走高跳 予選1                                   | 1組 通過:0回目の高さ                                                                                                    | 1                                                                                                    | 2名 Ver.3           | 例/ 正同晩で丁選を使い、2組に刀りて美                 |
| 2m32(NR) / 2m30(GR)                          |                                                                                                    |                                                                                                    | <<消去               |                                      |
| <u>オーダー 順位 No.</u> 氏名 所属                     | 記録 コ                                                                                                    | メント 1m65 1m70 1m7                                                                                                    | '5 1m80 1m85       | 両方のバーの上げ方=入力した喜さけ同じ                  |
| 3 1 204 斉藤 健志郎 京 都                           | <u>₿・京都クラブ 1m80</u>                                                                                              | X0 XX0 0                                                                                                    | 0 XXX              |                                      |
|                                              | ・ 市塚山大 1m/5<br>- 畑 国際士 1.25                                                                                      | 0 0 0                                                                                                    | XXX                |                                      |
| <u> 2 3 434 株田 裕太 八 阪</u> 12 4 696 享播 大企 茨 城 | 《・小国际八 1m/3<br>比・水戸へ○ 1m/3                                                                                       | 0 X0 0                                                                                                    | XXX                | 1年11,05が是公の直々                        |
|                                              | 1 mm 75                                                                                                    | x0 0 x0                                                                                                    | ***                | 「旭は11100が取扱り同で                       |
| 10 6 421 玉井 伸也 大 阪                           | v.大阪陸協 1m75                                                                                                    | XX0 XX0 X0                                                                                                    | XXX                | ┃ 2組は1m80が最後の高さ                      |
| 11 7 1034 小向 耕平 和歌山                          | 」・ドルフィンAC 1m75                                                                                                   | X0 0 XX                                                                                                    | 0 XXX              |                                      |
| 1 8 815 山根 勇介 奈良                             | <mark>↓・帝塚山大 1m70</mark>                                                                                         | 0 X0 XX                                                                                                    | x                  |                                      |
| 4 9 699 濱名 慶匡 兵 庫                            | <u>1m65</u>                                                                                                    | 0 XXX                                                                                                    |                    | ┃ 最後の高さは異なっていても結合後は                  |
| 9 10 4/8 井奥 一樹 大 阪                           | Q · 次木高 1m65                                                                                                    | XXO XXX                                                                                                    |                    | 単次の古とが古い土になっとわて                      |
|                                              | 《*家良体八                                                                                                    | NM XXX                                                                                                    |                    | ■ 取扱の前さが前い力に 統一される。                  |
|                                              |                                                                                                    |                                                                                                    |                    |                                      |
| 1 日本記録(NA                                    |                                                                                                    | 4000                                                                                                    | - 1                |                                      |
| 2 大会記録(Gines C As Main                       | and the second second second second second second second second second second second second second second second |                                                                                                    | Carl Carl Contract |                                      |
| NM 記録なし                                      | 男子 走高跳 予選2組                                                                                                    | 通過:0回目の高さ                                                                                                    |                    | 12名 Ver.3                            |
| 2m32(NR) / 2m30(0                            | GR)                                                                                                    |                                                                                                    |                    | <<消去                                 |
| <u>オータ<sup>*</sup>ー 順位 No・</u>               | 氏名 所属                                                                                                    | 記録                                                                                                    | 1m65 1m לעאב       | 1m70 1m75 1m80                       |
| 「○オーダー ○ 順位」 ○ ■ 8 1 839                     | 山本義正祭良・関                                                                                                    | 東大 1m75                                                                                                    | 0 0                | 0 0 XXX                              |
| <u>■ 1 2 821</u><br>憲判長・川上 奈弘 1 2 821        | 西村和洋余良・余                                                                                                    | <u>良体大 1m/5</u>                                                                                                    | X0 0               | 0 0 XXX                              |
|                                              |                                                                                                    | 都クラフ Im/5                                                                                                    | 0 X                | <u>x0 0 xxx</u>                      |
|                                              | 打化 穷人 共 庫 果                                                                                                    | 11/10                                                                                                    | XX0 0              | 0 X0 XXX                             |
| 5 6 725                                      |                                                                                                    | 「<br>「<br>「<br>「<br>」<br>(<br>)<br>)<br>(<br>)<br>(<br>)<br>(<br>)<br>(<br>)<br>(<br>)<br>(<br>)<br>(<br>)<br>(<br>) | U X                |                                      |
| 9 6 695                                      | 小林 優 茨 城・水                                                                                                    | 「一年二日」<br>「日本C」<br>1m65                                                                                              | x0 x               |                                      |
| 2 459                                        | 给木 良大 大 阪·堺                                                                                                    | 国際大 1                                                                                                    | NM XXX             |                                      |
| 4 302                                        | 福島 孝 京都・京                                                                                                    | 都両洋高 1                                                                                                    | NM XXX             |                                      |
| 7 470                                        | 小菅 優人 大 阪・大                                                                                                    | 体大浪商高 1                                                                                                    | NM XXX             |                                      |
| 10 271                                       | 大川 真司 京 都・同                                                                                                    | 志社高 1                                                                                                    | NM xxx             |                                      |
| 11 107                                       | 大原 壮史 滋 賀・滋                                                                                                    | ] 21 22 22 22 22 22 22 22 22 22 22 22 22                                                                             | NM xxx             |                                      |
|                                              |                                                                                                    |                                                                                                    |                    |                                      |
| 1 日本記録(1                                     | (NR) 2m32 若野 賞弘 (男<br>(CD) 0-00 0 つう/                                                                            | 泉 泉・順大室大)                                                                                                    | 1993               |                                      |
| 2 人 云 記 録 ()                                 | (GK) 2000 5.771 (F                                                                                               | $\operatorname{ROM}(\operatorname{M})$                                                                               | 1990               |                                      |
| NM BLICK'AU                                  |                                                                                                    |                                                                                                    |                    | ──────────────────────────────────── |
|                                              |                                                                                                    |                                                                                                    |                    | 【結合】ボタンを押す                           |
| -> 1                                         | - 戶之                                                                                                    |                                                                                                    |                    |                                      |
| ○オ−タ~ ⊙ 順位 ○                                 | 記録 (○ 漢字 〇 力ナ ) 権                                                                                                | 🛔 🟩 🎵 📑                                                                                                    | Multer             | 🔭 💐 🖺 🏥 「決勝」のレースができ                  |
| 審 判長:川上 充弘                                   | 記録主任: 足立 裕子                                                                                                    |                                                                                                    | フィール               | ルド 10:00~11:3 あかる。                   |

結合後はできあがった決勝レースを開き、忘れずに順位付けを実施する。 結合直後は総合順位がまだついていない

| 🍰 レース       | て参照画面        | Ī         | 4.77  | -        |        |     |     |        | -        |       |        |                |      |                |           |      | x  |
|-------------|--------------|-----------|-------|----------|--------|-----|-----|--------|----------|-------|--------|----------------|------|----------------|-----------|------|----|
|             |              |           |       |          | 男      | 子走  | 高跳  | 決勝     | ;<br>;   |       |        |                |      | 2              | 4名        | Ver. | 3  |
| 2m32(N      | R) / :       | 2m30(G    | R)    |          |        |     |     |        |          |       |        |                |      |                |           | <<)  | 鮛  |
| オーダドー       | 順位           | No.       | 氏名    |          | 所属     |     |     |        |          | 記録    | -14XE  | 1m65           | 1m70 | 1m75           | 1m80      | 1m85 | *  |
| 1           |              | 815       | 山根    | 勇介       | 奈      | 良   | ・帝塚 | 山大     |          | 1m70  |        | 0              | ХO   | ххх            |           |      |    |
| 2           |              | 454       | 森田    | 裕太       | 大      | 阪·  | ・堺国 | ]際大    |          | 1m75  |        | 0              | хo   | 0              | xxx       |      |    |
| 3           |              | 204       | 斉藤    | 健志郎      | 京      | 都   | ・京都 | 3クラ    | ブ        | 1m80  |        | ХO             | XXO  | 0              | 0         | ххх  |    |
| 4           |              | 699       | 濱名    | 慶匡       | 兵      | 庫・  | ・順大 |        |          | 1m65  |        | 0              | XXX  |                |           |      |    |
| 5           |              | 56        | 山本    | 啓        | 滋      | 賀・  | ・大津 | 高      |          | 1m75  |        | ХO             | 0    | ХO             | XXX       |      |    |
| 6           |              | 492       | 高岡    | 亘        | 大      | 阪   | 奈良  | 体大     |          |       | 1 N.M  | XXX            |      |                |           |      |    |
| 7           |              | 808       | 中谷    | 暢一       | 奈      | 良   | ·帝场 | えして    |          | 1m75  |        | 0              | 0    | 0              | XXX       |      |    |
| 8           |              | 202       | 藤原    | 英一       | 京      | 都   | ・宮津 | !クラ    | ブ        |       | 1 N.M  | XXX            |      |                |           |      |    |
| 9           |              | 478       | 井奥    | 一樹       | 大      | 阪·  | ・茨木 | 高      |          | 1m65  |        | XXO            | XXX  |                |           |      |    |
| 10          |              | 421       | 玉井    | 伸也       | 大      | 阪·  | ・大阪 | 陸協     |          | 1m75  |        | XXO            | XXO  | ХO             | XXX       |      |    |
| 11          |              | 1034      | 小向    | 耕平       | 和歌     | ۲Ш· | ・ドル | ノイ     | PAC      | 1m75  |        | ХO             | 0    | XXO            | XXX       |      |    |
| 12          |              | 696       | 高橋    | 大介       | 茨      | 城   | ・水戸 | AC     |          | 1m75  |        | 0              | 0    | ХO             | XXX       |      | -  |
|             | A =€         |           | IR) 2 | m32 世界   | 一一日)   | 22  | (面  | 立.順    | 王帝大)     | 11 75 | 1993   | 1              |      |                |           |      | —  |
| 2 *         | 수 한          | 绿(        | SR) 2 | m30 S.77 | 2<br>2 | 100 | (RO | M IL   | ヘエハ/     | 7)    | 1990   |                |      |                |           |      | -  |
| -<br>NM ≣2≨ | えた」。<br>また」。 | 9WI ( (   | any 2 |          |        |     |     | 141 70 | <i>i</i> | ,     | 1000   |                |      |                |           |      | -  |
|             | 1.0.U        |           |       |          |        |     |     |        |          |       |        |                |      |                |           |      | -  |
|             |              |           |       |          |        |     |     |        |          |       |        |                |      |                |           |      |    |
|             |              |           |       | 正名       |        |     |     | _      |          |       |        |                |      | 1              | o Billion |      |    |
| ⊙ オーダ・      | - 〇 順位       | t C       | 記録    | • 漢字     | ಿ ಸಿಕೆ | F   | 懐索  | CuirF  | 所属<br>消去 | 3     | MulBel | 4 123<br>87.46 | \ s  | SF3<br>Miller9 | 響<br>〒9   |      | āt |
| 審判長:        | 川上 充         | <u>34</u> | 記録主   | 壬:足立 裕   | 子      |     |     |        |          |       |        | フィール           | \$   |                | 10:00     | 開始   |    |

## 2) 複数レース処理-種目コードの異なる投てき競技を同時処理可能

この機能は出場人数が少ない場合や投てきなどで複数の種別(投てき物の重さの違う)競技を行う場合に非 常に便利です。これまでは、種目コードが同じ場合だけ複数レース処理で処理できていましたが、投てき競技 に限り、種目コードが異なっても同時に処理できるように変更しました。

|            | - J | ログラム・コンソーラー 第               | 41回 マット陸上! | 鏡技選手権大会 | ŧ  |            |       |       |     |    |    |          |      |
|------------|-----|-----------------------------|------------|---------|----|------------|-------|-------|-----|----|----|----------|------|
| 砲丸投        | ファ  | イル(F) 編集(E) 表示(D)           | へルプ(H)     |         |    |            |       |       |     |    |    |          |      |
| 一般・高校・中学   | No  | ステークス種目                     | 性別種別       | レース組    | 条件 | 日付         | ᅴᆔ    | 開始    | 開始実 | 終了 | 使用 | 測定       | 7°ПР |
| なー・キャートレー  | 136 | 100m                        | 男子         | 決勝      |    | 2011-04-13 | 15:50 | 16:10 |     |    |    | 電計1/100秒 |      |
| を一陥に八月したい! | 137 | 砲丸投(7.260kg)                | 男子一般       | 決勝      |    | 2011-04-13 | 13:00 | 13:30 |     |    |    | フィールド    |      |
|            | 138 | 砲丸投(6.000kg)                | 男子高校       | 決勝      |    | 2011-04-13 | 13:00 | 13:30 |     |    |    | フィールド    |      |
|            | 139 | 砲丸投(5.000kg)                | 男子中学       | 決勝      |    | 2011-04-13 | 13:00 | 13:30 |     |    |    | フィールド    |      |
|            | 2   | - ト加<br>- ト加<br>No. コード コール | レースタート     | ^       |    | ^          |       | -     | · · |    |    |          |      |

この場合「男子一般砲丸投」をまず開き、「複数」ボタンを押します。

| 🍰 レース          | 参照画面 | Ī   | 1.00 |       |    |      |    |             |      | -     |    |       |    |       |     |      |          |           |      |
|----------------|------|-----|------|-------|----|------|----|-------------|------|-------|----|-------|----|-------|-----|------|----------|-----------|------|
|                |      |     |      |       |    | ļ    | 子一 | <u>殺</u> 砲5 | も投(7 | .260k | g) | 決勝    |    |       |     |      |          |           | 4名   |
|                |      |     |      |       |    |      |    |             |      |       |    |       |    |       |     |      |          |           | 〈〈消去 |
| オーダー           | 順位   | No. | 氏名   |       | 所属 | nn[7 |    |             |      | 記錄    | 32 | 21 1  |    | 2回目   | 3回目 | 順(3) | 4回目      | 508       | 608  |
| 1              |      | 837 | 丹羽   | 敦巳    | 奈  | 良    | 二条 | クラブ         |      |       |    |       |    |       |     |      |          |           |      |
| 2              |      | 678 | 富永   | 浩史    | 兵  | 庫    | 大阪 | 学園大         |      |       |    |       |    |       |     |      |          |           |      |
| 3              |      | 524 | 船登   | 尚典    | 大  | 阪·   | 大阪 | スポー         | ッ大   |       |    |       |    |       |     |      |          |           |      |
| 4              |      | 4   | 小川。  | 行典    | 滋  | 賀    | 近畿 | 外国語         | 大    |       |    |       |    |       |     |      |          |           |      |
| J              |      |     |      |       |    |      |    |             |      |       |    |       |    |       |     |      |          |           |      |
|                |      |     |      |       |    |      |    |             |      |       |    |       |    |       |     |      |          |           |      |
|                |      |     |      |       |    |      |    |             |      |       |    |       |    |       |     |      |          |           |      |
|                |      |     |      |       |    |      |    |             |      |       |    | 1     |    |       |     |      |          |           |      |
|                |      |     |      |       |    |      |    |             |      |       |    |       |    |       |     |      |          |           |      |
|                |      |     |      |       |    |      |    |             |      |       |    |       |    |       |     |      |          |           |      |
| ーソートー          |      |     |      | 氏名    |    |      | 検  | a 🖪         | 所属   | 1 🗖   | 繬  | NF-th | 4  | 128 🔍 |     |      | 設定 🕅     | 唰 🖪       |      |
| ⊙ <i>t−</i> ý- | C 18 | C   | 記錄   | • 漢   | 字の | カナ   |    | 3 Cui       | ┏ 消去 | 8     |    | Multe | 8  | 746   |     |      | Shift+F9 | <b>79</b> |      |
| 審判長:           | 田中 - | 郎   | 記録主  | 任: 佐藤 | 康  | ŧ    |    | -           |      | _     |    |       | フィ | ールド   |     | 13:3 | 30開始予)   | 1         | 1    |

複数レース選択画面が表示され、同時に開くことのできるレースの一覧が表示されます。

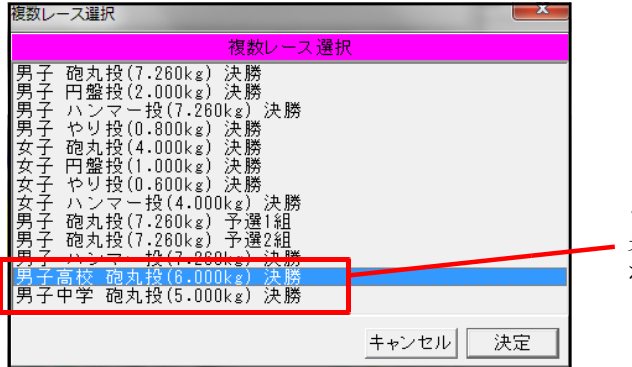

この中から、男子高校砲丸投決勝と 男子中学砲丸投決勝を選択して【決定】 ボタンをクリックします。

色違いで3つのレースが表示されます。この状態で記録入力を開始して下さい。

| 🤹 レース参照画面                                                                                                    | ALC: 147 - 24   |                  |              |
|----------------------------------------------------------------------------------------------------|-----------------|------------------|--------------|
| 男子一般 砲丸投(7                                                                                                    | 7.260kg) 決勝     | 8名               |              |
| The set of the set of the set of |                 | 消去</th <th></th> |              |
| 「                                                                                                    | 記録 コメント レース 1回日 |                  |              |
|                                                                                                    |                 |                  |              |
| 3 524 船登 尚典 大 阪・大阪スポーツ大                                                                                                    |                 |                  | ── 色違いで区別できる |
| 4 4 小川 行典 滋 賀・近畿外国語大                                                                                                    | 1               |                  |              |
| 1 472 中山 公博 大 阪・近畿大阪高                                                                                                    | 2               |                  |              |
| 2 94 土田 晃寛 滋 賀・びわ湖商高                                                                                                    | 2               |                  |              |
| 2 1000 谷津 慶史 和歌田・明和中<br>2 747 浅野 支注 丘 康・広陵中                                                                                                    | 3               |                  |              |
|                                                                                                    |                 | •                |              |
|                                                                                                    |                 |                  |              |
|                                                                                                    |                 |                  |              |
|                                                                                                    |                 |                  |              |
|                                                                                                    |                 |                  |              |
|                                                                                                    |                 |                  |              |
| - ソート - 氏名 - 「「「「「」」」 - トー                                                                                                    | 🛿 🍱 🍱 🕄         | 🦉 🛱 🗮 町          |              |
| 審 判 長: 田中 一郎 記録主任: 佐藤 康夫                                                                                                    | フィールド           | 13:30開始予加        |              |

入力終了後は、順位付けを通常通り1度行うと、レース毎に1位から順位が付きます。 完了終了、印刷するを選択すると、この場合は3種類の記録表が印刷されます。 注意:この機能は混成競技では使用できません。

## 3. 混成競技に関する新機能

## 1) スタートリストに前種目終了時点での総合順位と得点を印字可能

昨年の更新で最終種目の番組編成リストに前種目までの総合得点と順位が印字されるようになりましたが、 さらにスタートリストにも印字することができるようになりました。ただし、1種目終了する毎に総合得点を 必ず集計する必要があります。

| 第兼主主競** * **測 | 1第催管場++大+区<br>1930年:(北大++大++)<br>1931年:(北大++)<br>1931年:(北大++) | スタートリン           マット陸上競技選手権大会           日本陸上競技選手権大会           日本陸上競技選手           政府長居陸上競技場           ************************************ | スト】コール完了<br>地区予選会<br>*******<br>1 糸目 *<br>*******<br>000-08-27 15:50 コール完了 16 | :30 競技開始 | Time:16:25:06<br>審判長:川上<br>記録主任:足立 | Page: 1<br>充弘<br>裕子 |                     |
|---------------|---------------------------------------------------------------|----------------------------------------------------------------------------------------------------|-------------------------------------------------------------------------------|----------|------------------------------------|---------------------|---------------------|
| 欠場            | 試順                                                            | No. 氏名                                                                                                    | 所属団体名                                                                         | 総合得点     | 1                                  |                     | 前種目までの総合得点と順位が印字される |
|               | 1                                                             | 248 坂口 友紀<br>サカグチュキ                                                                                                    | 京 都・吉原高<br>ヨシハラコウ                                                             | 4位 4024  |                                    |                     |                     |
|               | 2                                                             | 825 前田 めぐみ<br>マエダメグミ                                                                                                    | 奈 良・川北高<br>加持コウ                                                               | 9位 3440  |                                    |                     |                     |
|               | 3                                                             | 56 白井 由理<br>シライ ユリ                                                                                                    | 滍 賀・びわこクラブ<br>ビワコクラブ                                                          | 8位 3445  |                                    |                     |                     |
| 欠場            | 4                                                             | 213 谷川 かおり<br>タニガワ カオリ                                                                                                    | 京 都・大阪スポーツ大<br>材サカスボーツダィ                                                      |          |                                    |                     |                     |
|               | 5                                                             | 275 井上 美鈴<br>イノウエ ミスズ                                                                                                    | 京 都・京都文芸高<br>キョウトブンデイコウ                                                       | 7位 3469  |                                    |                     |                     |
|               | 6                                                             | 625 城山 沙織<br>シロヤマ サオリ                                                                                                    | 兵 庫・兵庫中央高<br>とョウコ チュウオウコウ                                                     | 5位 3986  |                                    |                     |                     |
|               | 7                                                             | 227 片瀬 京子<br>カタセ キョウコ                                                                                                    | 京 都・大阪スポーツ大<br>材サカスボーツダイ                                                      | 6位 3847  |                                    |                     |                     |

このスタートリストへの印字は最終種目のみ印刷するか、全てのスタートリストに前種目までの総合得点と順 位を印字するかを選択することができます。

【マスターメンテナンス】-【DINST大会設定】内にある「印刷関連設定」タブから「表示・関連」項目内に 新たに「混成競技スタートリストに総合得点と順位を印刷する」項目を追加。

| 24. 競技会設定フォーム                                                                                                    | ×     |
|----------------------------------------------------------------------------------------------------|-------|
| 表題(タイトル) 大会種別・基本設定 番組・ルール関連 その他 印刷関連設定                                                                                                  | 表是◀▶  |
| 表示・関連<br>「「印刷時に旧JISの置換えをする。【模→模/薮→籔/練→練】など。<br>「リレーチームコード先頭2桁を都道府県コードとする。<br>「混成競技スタートリストに総合得点と順位を印刷する<br>(* 印刷しない) C すべてに印刷 C 最終種目のみ印刷 |       |
| 標準印刷設定                                                                                                    |       |
| 印刷フォントフェース MS ゴシック 👘                                                                                                    |       |
| 外字印刷フォントフェース MS ゴシック 📭                                                                                                    |       |
| □ 数字フォントを使用する。                                                                                                    |       |
| 数字フォントフェース MS Pゴシック                                                                                                    |       |
| ☞ 正規フォントを使用。縦横比の違いすぎるフォントは使用しない。                                                                                                    |       |
| 「印刷マージン(mm)                                                                                                    |       |
|                                                                                                    |       |
| T 10.0                                                                                                    |       |
| . ,                                                                                                    |       |
| 設定完了                                                                                                    | キャンセル |
|                                                                                                    |       |

印刷しない ・・・従来と同じ、印字されません すべてに印刷・・・すべての混成競技スタートリスト に前種目までの総合得点を印字 最終種目のスタートリストにのみ 前種目までの総合得点を印字

設定完了後は【設定完了】ボタンを押して終了。

## 2) 場内WEBシステムAthlewebに混成競技総合得点の途中経過印刷イメージを表示可能

混成競技総合得点画面の下部に「途中経過印刷」リンクを設け、出力リストイメージを確認することができ るようになりました。これにより、完了するまで表示できなかった記録順のリストの確認、個々の種目の風力 の確認、所属によみがなを付けている場合は所属よみがなも確認することができるようになりました。

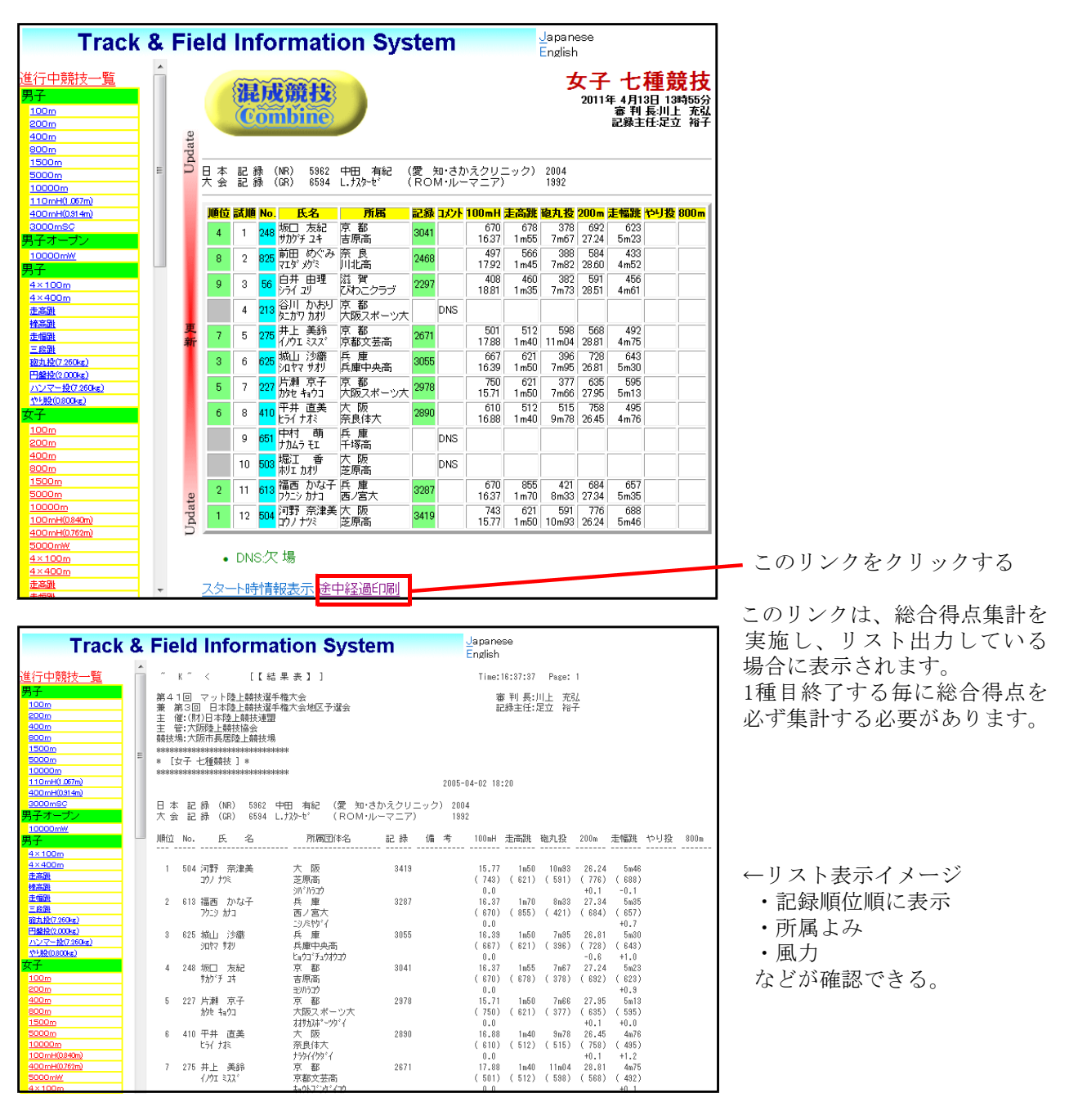

4. 場内WEBシステムAthlewebの自動更新時動作を改良

これまで競技中(記録入力中)のレースを参照している際に、出場 競技者が多く一画面に入らず下方へスクロールして見たい場所に合わ せているにもかかわらず、情報更新が行われるとスクロールが強制的 に上(最初の位置)に戻されて、再度見たい位置まで移動するという 煩わしい動作がありました。

改良を行い、情報更新が行われても画面が最上部へ移動しないよう にしました。

情報が更新されてもこの位置をキープ

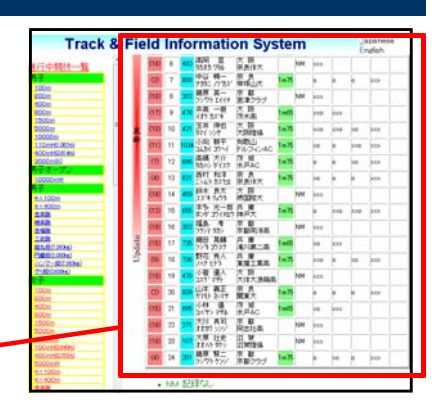

## 5. 対抗得点表印刷イメージをメタファイル (EMF形式) に出力可能

昨年ご要望の多かった対抗得点表印刷イメージのEMF出力に対応いたしました。印刷指示画面に「EMF出力」 チェックボックスを付けました。このチェックをつけて印刷を実行すると、ファイル名を付けて保存する画面 が表示されますのでファイル名を付けて保存してください。

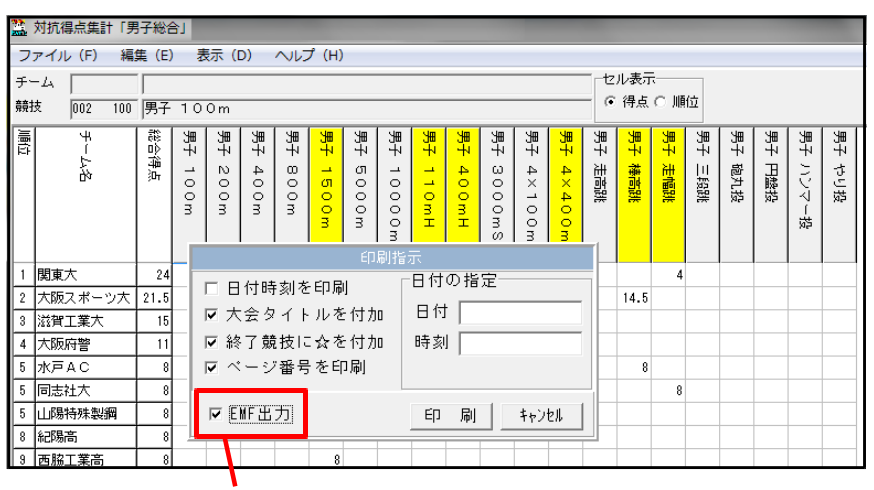

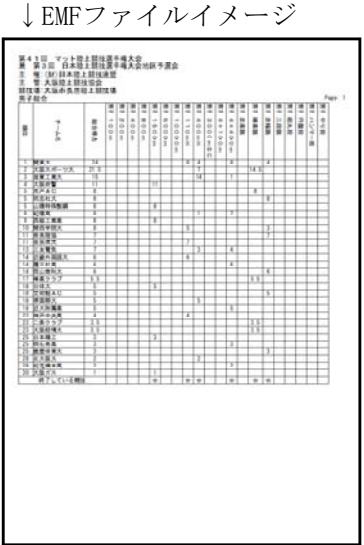

ここにチェックをつける

EMFはWindowsメタファイルと呼ばれる画像形式で、イメージとして印刷 物を保存することができます。また、WordやExcelなど多くのソフトウェアから呼び出すことができます。 チーム集が少ないときなどの加工にお役立て下さい。

## 6. 日本陸連記録公認電子申請ソフト対応CSV形式出力について

昨年試験的に実施されていました日本陸連記録公認電子申請ソフトが2月の全国競技運営責任者会議においてCDで配布されました。これにより皆様のお手元にすでに申請用ソフトが届いているかと思います。

陸上競技システムを販売しております各社は日本陸連よりこの申請ソフトに対応するよう指示を受け、弊社 Athle32は昨年1月に対応いたしました。昨年の陸上システム更新ですでに皆様のシステムにはこの機能が組み 込まれているかと思います。ここでは申請手順のイメージと出力方法について説明をします。

## ●申請までのながれ

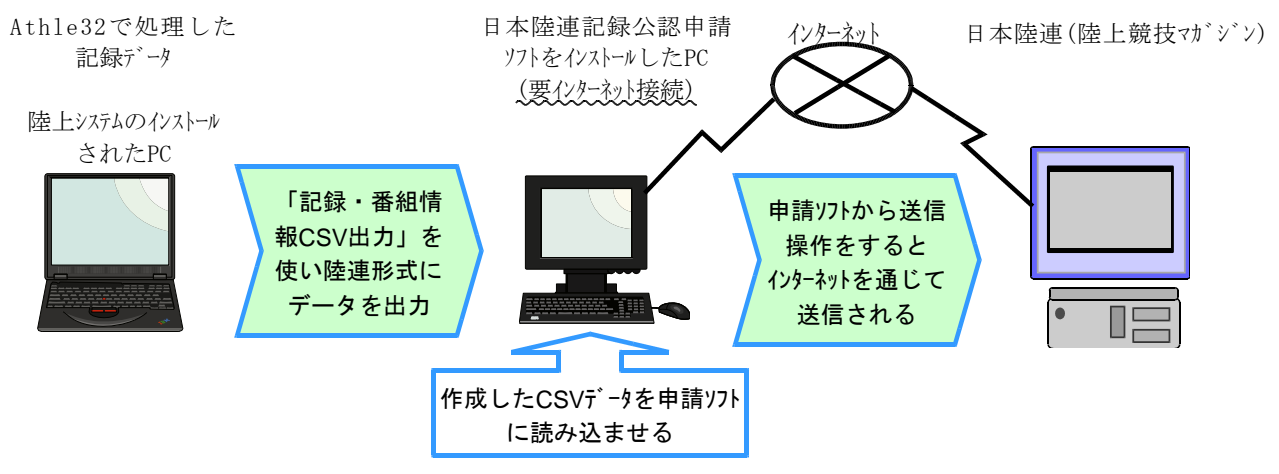

Athle32から直接CSVデータを送信することはできません。日本陸連より配布される専用のソフトをインストールしたPCにCSVデータを読み込ませ、インターネットに接続してデータを送信します。

#### 6. 日本陸連記録公認電子申請ソフト対応CSV形式出力について

## ●出力するデータの設定

Athle32でデータを参照出来る状態になっていることが前提となります。「単体」「ネットワーク」どちらの 状態でも使用可能です。

※参照先データの変更はAthle32マニュアルを参照して下さい。

## ●データの出力方法

| 📓 マット陸上競技大会に  | <b>里営システム Win32 メニュ</b> |           |        |               |      |
|---------------|-------------------------|-----------|--------|---------------|------|
| 🐑 マスター・メンテナンス | 🥙 番組編成                  | 🐑 記録エントリー | 🕙 駅伝設定 | 🥙 システム・メンテナンス | AA   |
| 🔊 インフォメーション   | 🌑 対抗得点                  | 〕競技会リスト   | 🕙 印刷管理 | 🥙 風向風速管理      | EXIT |

①メインメニューから【競技会リスト】《F8》を選択します。

- ②【3. 記録·番組情報CSV出力】を
  - クリックし起動します。

|   |                       | 競技会リスト |
|---|-----------------------|--------|
| 1 |                       | 7 (    |
| 2 | 🏥 決勝一覧表作成システム         |        |
| 3 | ℃<br>霎 記録・番組情報CSV出力   |        |
| 4 | <sup>℃</sup> ∰ 競技会リスト |        |
| 5 |                       |        |
| 6 | 🙀 HTML作成プログラム         |        |

③競技会CSVエクスポーターが起動します。

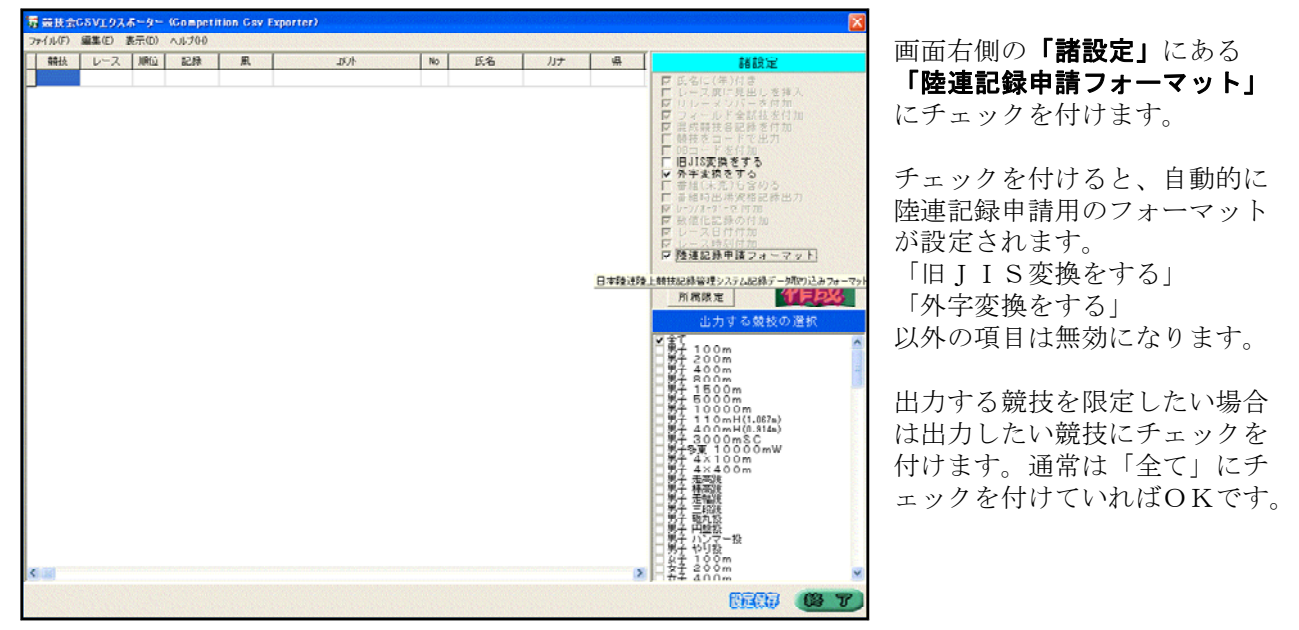

 ④DBコードの形式を「その競技者の西暦生年下2桁+ 月2桁+日2桁+任意の3桁」で作成している場合は、
 【ヘルプ】ボタンをクリックして表示される
 「DBから生年月日を生成する」にチェックを付ける ことで生年月日を出力することが出来ます。

| 8  | 競技会   | οsνェクス | ボーター  | (Competition Cs | v Exporter) |
|----|-------|--------|-------|-----------------|-------------|
| 77 | イル(E) | 編集(E)  | 表示(D) | ヘルプ田            |             |
|    | 競技    | レース    | 順位    | バージョン情報         | Ctrl+V V    |
|    |       |        |       | DBから生年月日を       | 主成する        |

⑤画面左にある【作成】ボタンを押すとファイル名を設定する画面が表示されます。

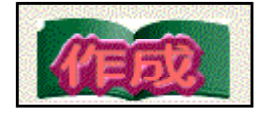

| 陸連提出ファイル    | 名談定            | 25                        |
|-------------|----------------|---------------------------|
| 保存する場所①:    | 🔁 記錄申請         | • 🖬 📩 🖬                   |
|             |                |                           |
|             |                |                           |
|             |                |                           |
|             |                |                           |
| ファイル名(N):   | 〇〇大会記録申請データ    | 保存⑤                       |
| ファイルの種類(工): | CSVファイル(*.csv) | <ul> <li>キャンセル</li> </ul> |

ファイル名は任意に設定が可能です。 大会名や実施日などを付けるとわかりやすくな ります。 保存したい場所を選択して、 「ファイル名」を入力して【**保存】**を押します。

#### 6. 日本陸連記録公認電子申請ソフト対応CSV形式出力について

⑥CSV出力が開始されます。

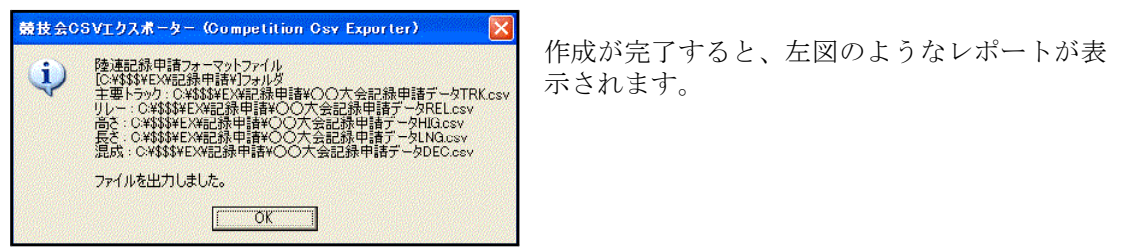

CSVファイル名設定時に入力したファイル名をベースに、「主要トラック」「リレー」「高さ」 「長さ」「混成」など競技の種類によってCSVファイルが作成されます。

|   | 競技種類   | 自動作成されるファイル名 |
|---|--------|--------------|
| 1 | 主要トラック | ***TRK. CSV  |
| 2 | リレー    | ***REL. CSV  |
| 3 | 高さ     | ***HIG. CSV  |
| 4 | 長さ     | ***LNG. CSV  |
| 5 | ロード    | ***ROD. CSV  |
| 6 | 混成     | ***DEC. CSV  |
| 7 | 駅伝     | ***EKI.CSV   |

\*\*\*部分にはCSVファイル名設定時に入力したファイル名が使われます。

⑦作成終了後は【OK】ボタンをクリックしレポートを閉じ、 【終了】ボタンをクリックして記録・番組情報CSV出力

を終了します。

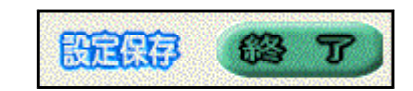

できあがったCSVデータを競技場のコンピューターなどから抜き取る際には、ウイルススキャンの実施されたUSBメモリ等を使用し、ウイルスを持ち込まないよう注意して下さい。

# ■新版下作成システムの印刷テクニック

昨年リリースしました「新版下作成システム」の印刷テクニックをご紹介します。

## すべてのレースを一括して印刷する

すべてのレースを現在の(氏名桁数や出力項目などの)設定のまま、一括して印刷することができます。 また、1競技に1組しかない場合など用紙の空いているスペースに次の競技を詰めて印刷することができます。 この方法は、記録集を作成する場合などに便利です。

注意:プログラム原稿を作成する段階でこの方法を使うと、予定枠(準決勝や決勝の記入欄)が印刷されません。予定枠をあらかじめ設定しておく必要があります。

- ①版下作成システムメイン画面の左下にある
   【全選択】ボタンを押します。
   すべての競技に赤い菱形「◆」がつき、
   印刷対象となります。
- ②【プレビュー】ボタンを押すと読み込みと 描画が開始されます。しばらくするとプレ ビュー画面が表示されますので、内容を確 認して、よければ印刷して下さい。

| ブリセット         |                         | •    | ]    |      | ベース設定                  |      |                        |   | R-CONFIGTUE>1                          |
|---------------|-------------------------|------|------|------|------------------------|------|------------------------|---|----------------------------------------|
| No            | 🕱 予選                    | 1a 🕺 | 2R0他 | ¥1 🕱 | 準決勝                    | H1 🕱 | 決勝                     | - | 各種設定                                   |
| 1 男子 100m     | <b>4</b>                | 6    |      |      | ◆完了                    | 3    | ◆売了                    |   | ベースフォントサイズ 9.5 ボイ                      |
| 2 男子 200m     | <ul> <li>完</li> </ul>   | 5    |      |      | <ul> <li>売了</li> </ul> | 3    | <ul> <li>完了</li> </ul> |   | 印刷オザション                                |
| 3 男子 400m     |                         | 3    |      |      |                        |      | <ul> <li>完了</li> </ul> |   | □ ページ番号印刷 □ 読仮名を印                      |
| 4 男子 800m     | <ul> <li>完</li> </ul>   | 4    |      |      | <ul> <li>完了</li> </ul> | 2    | <ul> <li>完了</li> </ul> |   | ▽ 記録リスト印刷 □ 実格記録印                      |
| 5 男子 1600m    | ●完了                     | 2    |      |      |                        |      | •完了                    |   | マレース日程印刷   マ 学年/生年6                    |
| 6 男子 5000m    |                         |      |      |      |                        |      | <ul> <li>完了</li> </ul> |   | ○ 欠陥を含める ○ 割フワント制<br>□ 0.500割 □ 3百以降人。 |
| 7 男子 10000m   |                         |      |      |      |                        |      | <ul> <li>完了</li> </ul> |   | 予定開始につりましたへの気機目の                       |
| 8 男子 110mH    | <ul> <li>完</li> </ul>   | 5    |      |      | <ul> <li>完了</li> </ul> | 3    | <ul> <li>完了</li> </ul> |   |                                        |
| 9 男子 400mH    | ●売7                     | ' 4  |      |      |                        |      | ◆完了                    |   | 出力先                                    |
| 10 男子 3000mSC |                         | 2    |      |      |                        |      |                        |   | 6 90 99 -                              |
| 11 男子 4×100m  | <ul> <li>●売う</li> </ul> | . 3  |      |      |                        |      | <ul> <li>完了</li> </ul> |   | G EMF ファイル                             |
| 12 男子 4×400m  |                         |      |      |      |                        |      |                        |   | 出力先フォルダ                                |
| 13 男子 10 km競争 |                         |      |      |      |                        |      | <ul> <li>完了</li> </ul> |   | C: V\$\$\$VenfV                        |
| 14 男子 走海波     |                         |      |      |      |                        |      |                        |   |                                        |
| 15 男子 種高雄     |                         |      |      |      |                        |      | <ul> <li>売了</li> </ul> |   | (m) + 10 + 0                           |
| 18 男子 走幅波     |                         |      |      |      |                        |      | <ul> <li>完了</li> </ul> |   | T 4 10                                 |
| 17 男子 三段鏡     |                         |      |      |      |                        |      | <ul> <li>完了</li> </ul> |   |                                        |
| 18 男子 砲丸投     |                         |      |      |      |                        |      | ●完了                    |   | 2 R B K R 1 15 RA 1 2                  |
| 19 男子 円動投     |                         |      |      |      |                        |      | <ul> <li>完了</li> </ul> |   | 本文開始 ()(0-自動調整                         |
| 20 男子 ハンマー役   |                         |      |      |      |                        |      | <ul> <li>完了</li> </ul> |   | 野線の末さ2 ▼ 文字行目 2                        |
| 21 男子 やり投     |                         |      |      |      |                        |      | ◆完了                    |   |                                        |
| 22 男子 十種競技    |                         |      |      |      |                        |      | ●完了                    |   | BUR COMISS                             |
| 22 1 100m     | ●完1                     |      |      |      |                        |      |                        |   | 080000000                              |
| 22-2 = 1038   | <ul> <li>完</li> </ul>   | 1    |      |      |                        |      |                        |   | 開始Xinm) 開始Y(nn) 高さ(nn)                 |
| ne p          | - AC-                   |      |      |      |                        |      |                        | 1 | 0.0 0.0 0.0                            |

プレビューを見ていく中で、例えば下図のような配置となる場合、十種100mのページの下の大きく開いた部分に十種走幅跳をくっつけて印字することができます。

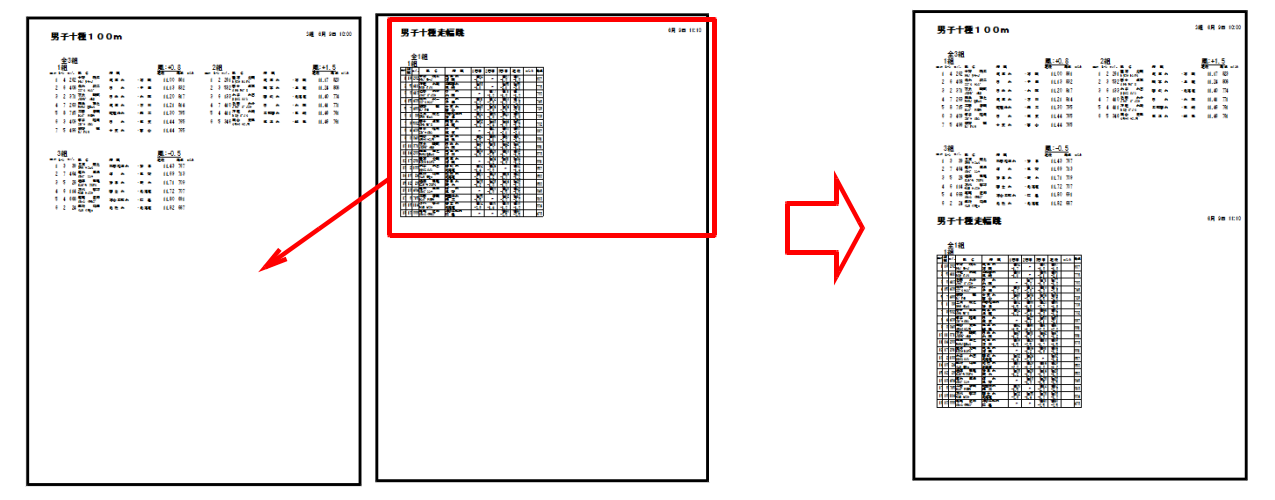

画面上部のメニュー【編集】から【全競技・継続印刷設定】を選択して再度プレビューを実施して下さい。

| ファイル( <u>E</u> ) | [編集( <u>E</u> ) | 表示( <u>D</u> ) | フォント | ( <u>A</u> ) へい | プ(日) | ) |   |
|------------------|-----------------|----------------|------|-----------------|------|---|---|
| ブリセット            |                 | ス設定            | F1   | 1               |      | • |   |
| ,                | EDA             | 別選択切替          |      | F2              |      |   | _ |
| No 競技名           | ~               | - ス設定          |      | F11             |      | 組 | 選 |
| 1 男子             |                 | ZARKAL         |      |                 | 沮    | 6 |   |
| 2 男子:            | プ               | ノセット解          | 7    | 5               |      |   |   |
| 3男子 -            | プリ              | ノセット自動         | 7    | 3               |      |   |   |
| 4 男子             |                 |                |      | _               | 7    | 4 |   |
| 5 男子             | 全第              | 意技・継続E         | 叩刷設定 |                 | 7    | 2 |   |
| 6 男子             | 全第              | 意技・継続的         | 巾刷解除 |                 |      |   |   |
| 7 男子             | 10000           | m              |      |                 |      |   |   |

## タイムレース総合成績欄の印刷

タイムレースの総合成績欄を「決勝」の欄を利用して印字する ことができます。

タイムレース総合成績欄は印字する順位を指定することで、 上位8人分の枠だけなど、出力する順位数も変更することが できます。

この部分

レース設定画面で設定します。まず、組分けされている予選(タイムレースと自動的に登録されている)に チェックを入れます。 📓 レース設定

「決勝」チェックボックスの すぐ右隣の白いエリアに 「総合成績」と入力します。

印字したい人数を「上位」に 続いて半角数値で入力します。

「決勝」チェックボックスに チェックを付けると指定した 人数と決勝(予定)欄が現れ ます。

ページや左右など出力位置を 調節してプレビューして下さい。

▼予選 タイムレース 2 組 ● 着 ● 11 年 04 月 13 日 17:35 [ 個別時 個別設定 □ 2 R D 準々決勝 年月日: 日間時 個別設定 組 □ 準決勝 準決勝 組着着 年 月 日 日 個別有 個別設定 ☞ 決勝 総合成績 上位 8 人のみ 04組 マノベージ ース個別情報 □ 继続印刷 ○ ラウンド 組(状態) ページ 左右 日付 時刻 人 備考 
 予選
 1組(番組)

 予選
 2組(番組)

 決勝
 (予定)
 11/04/13 17:35 12人 1 右 1左 11 : 8人 レイアウト左 |1 ページ □ 複数ページ 11 年04 月13 日 17 :35 適用 701 200m 702 400m 703 600m 704 800m 705 1000m 706 1200m 709 2000m 712 3000m 715 4000m 715 5000m 印刷ページ 0 最終 ▼ 印刷位置 - C 先頭 ・ 後尾 C 末尾 ※後尾:レースに続けて印刷 横方向項目最大数 10 ▼ プレビュー・印刷 プリセット・クリア 保存終了 閉じる

10-男子 3000mS(

これで予定枠が出力されます。

結果の場合でも人数を区切って、タイムレースの総合ランキングを印字することができます。

¢⊀46—ス(2) 4月13日 17.95

5 **1** 1 1 1 1

▲ ● 機動大 大 医 一個石田本本紙 上 医 一個石田本本紙 本 都 - 「如田中田大 東 都 - 「如田中田大 東 都 - 「四田中田大 東 都 - 「四田中田大 東 都 - 「四田中田大 兵 章 - 山田特許能量 兵 章 - 山田特許能量 兵 章 - 田島特許是 兵 章 章 - 田島特許 長 美

男子 3000mSC 0本 乾燥(間) 2:11.02 對水 曲者 (梁 四·h·2 0 (11) (200 大 本 乾燥(間) 2:10.21 12:22 (2 11) (2 11) (2 1

1989年 - FACE / D 東京・大田中田: 1989年 - 日本日

→ 1 よ 0 = 6 → 1 ま 0 = 6 → 1 ま 0 = 6 → 1 ま 0 = 0 → 1 ま 0 = 0 → 1 ま 0 = 0 → 1 = 0 → 1 = 0

## トラック風力あり競技のタイムレース結合処理と印刷

最近は長距離だけでなく短距離種目でもタイムレースをする機会が増えています。風力のある短距離レース をタイムレースで実施した場合、結合処理したあとそのまま版下作成を実施すると、一人目の風力のみが印字 された版下ができあがってしまいます。

このような場合には、タイムレース総合成績のレースの測定区分を変更して下さい。

レースには「電計1/100秒」や「フィールド」などの測定区分が設定されています。レースを結合した場合 には結合する元となったレースの測定区分がそのまま引き継がれます。

※注:この操作を競技場の陸上システムコンピューターで実施する場合は、メインメニューのボタンがすべて 点灯しているコンピューターで行ってください。

コンソーラー画面から、結合が終了した「タイムレース総合結果」レースをダブルクリックします。

|            |   | <b>』</b> プ  | プログラム・コンソーラー 第41回 マット陸上競技選手権大会               |      |         |          |          |            |       |       |       |    |    |          |      |
|------------|---|-------------|----------------------------------------------|------|---------|----------|----------|------------|-------|-------|-------|----|----|----------|------|
|            |   | ファ          | ファイル(E) 編集(E) 表示( <u>D</u> ) ヘルプ( <u>H</u> ) |      |         |          |          |            |       |       |       |    |    |          |      |
|            |   | No          | ステータス                                        | 種目   | 性別種別    | レース糸且    | 条件       | 日付         | 3-11  | 開始    | 開始実   | 終了 | 使用 | 測定       | 7°ПР |
|            |   | 4           | ••                                           | 200m | 男子      | 外胡~21組   | 全 3組     | 2011-04-13 | 14:45 | 15:05 | 15:05 |    |    | 電計1/100秒 |      |
|            |   | 5           | ••                                           | 200m | 男子      | タイムレース2組 | 全 3組     | 2011-04-13 | 14:45 | 15:05 | 15:10 |    |    | 電計1/100秒 |      |
| 13 3 1 1 1 |   | 6           |                                              | 200m | 男子      | 外山~73組   | 全 3組     | 2011-04-13 | 14:45 | 15:05 | 15:15 |    |    | 電計1/100秒 |      |
| タフルクリック    | - | 140         | 40 🔍 200m                                    |      | 男子      | タイルース総合結 | 外はース総合結果 |            | 14:45 | 15:05 | 15:05 |    |    | 電計1/100秒 |      |
|            |   | <b>-</b> 77 | 一下川<br>No.                                   |      | ール スタート |          |          |            |       |       |       |    |    |          |      |

表示されたプログラムレコード編集画面の「測定区分」プルダウン(▼)をクリックして測定区分を 「1/100」から「個風1/100」に変更し、【**〇**K】ボタンで画面を終了します。

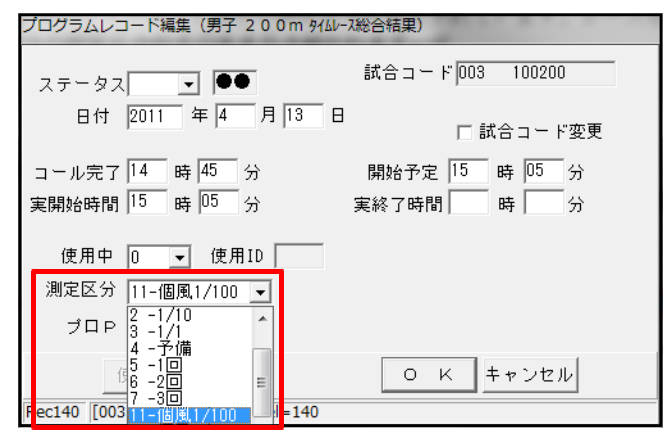

するとコンソーラーから見た風力の表示が、記録の隣に表示されるように変わります。 変更前 変更後

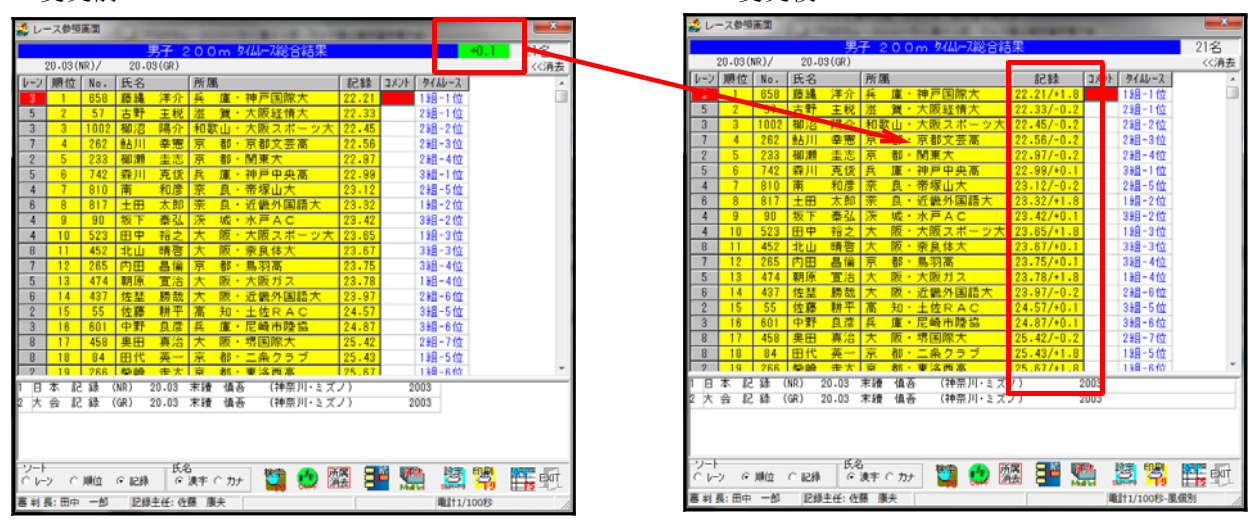

#### トラック競技途中時間(LAP)の印刷

この状態で版下作成を実施すると、こちらも風力が記録の隣に印字されるようになります。

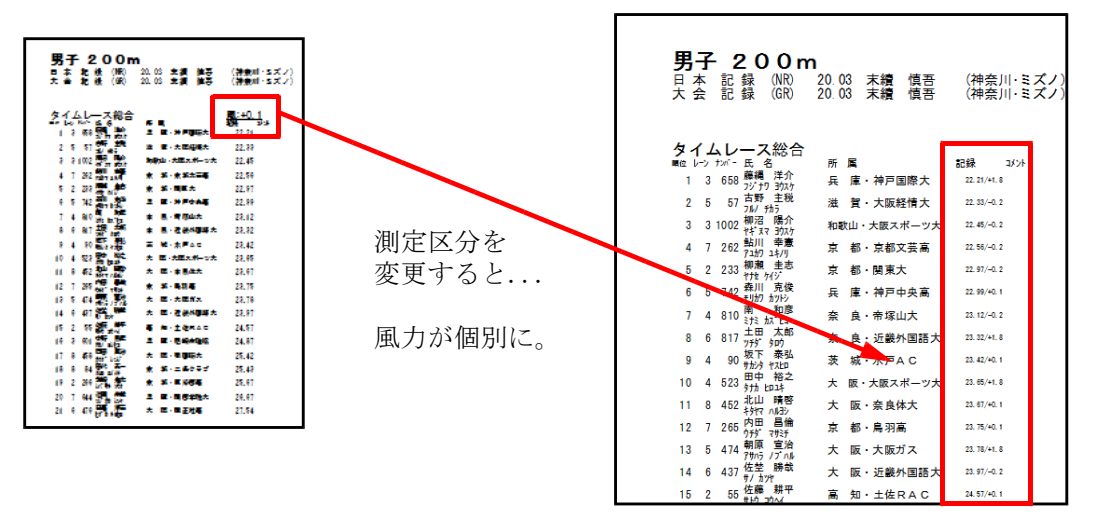

## トラック競技途中時間(LAP)の印刷

プログラム原稿を出力する場合には途中時間(LAP)の枠を、記録(途中時間入力あり)完了時には途中 時間の入った枠を印字することができます。 途中時間設定はレース毎に設定をします。

レース設定画面で「途中時間印刷」にチェックを付け 印字したい途中時間計測距離にチェックを付けます。

印刷ページと印刷位置、横方向最大出力数を選択して プレビューして下さい。

| <b>男子 50</b><br>日本記録(<br>大会記録(              | <b>00m</b><br>NR) 13:13.4<br>GR) 13:14.1 | 0 高岡 寿成<br>8 S.マイナ | (山 口・鐘紡)<br>(愛 知・トヨタ自動車) | 1998<br>1998 |
|---------------------------------------------|------------------------------------------|--------------------|--------------------------|--------------|
| 決勝                                          |                                          |                    |                          |              |
| (16) たが-氏名                                  | 所属/                                      | 資格記録               | 順位(f:xn'-)記録             |              |
| 1 432 559 57 1                              | 71 A BA                                  | - 周東八              | 1():.                    |              |
| 2 537 境田 孝将                                 | 大阪                                       | ·大阪府警              | 2():.                    |              |
| 3 631 梅田 健吉                                 | 兵 庫                                      | 山陽特殊製鋼             | 3():.                    |              |
| ター 8 岩本 照暢                                  | 滋 質                                      | ·積水化学              | 4( ) ; .                 |              |
| へ (7日 ミリノフ)                                 | 大阪                                       | ·NIT西日本大阪          | F( ) :                   |              |
| 5 534 (9/7 19/7                             | 22                                       |                    | <b>b</b> ( ) · · ·       |              |
| 6 630 1 1 1 1 1 1 1 1 1 1 1 1 1 1 1 1 1 1 1 | 兵 庫                                      | ・山陽特殊製鋼            | 6():.                    |              |
| 7 268 福井 義幸                                 | 京都                                       | ・東洛西高              | 7( ) : .                 |              |
| 8 628 集田 学                                  | 兵 庫                                      | ·山陽特殊製鋼            | 8():.                    |              |
| 2/1 9 (7)<br>0 61 (上間 宏次                    | 兵庫                                       | ·神戸市陸協             | 9( ) :                   |              |
| * 01* ウェオカ コウジ                              | * *                                      | • 日本籍工             | <u> </u>                 |              |
| 10 12 紀分 2 数                                | 74                                       |                    | 10():.                   |              |
|                                             |                                          |                    |                          |              |
|                                             | 1.0.00-                                  | 0.00-0.00          | 0.0                      |              |
| フラント 和山                                     | 1000m                                    | 2000m 30           | 0 0 m 4 0 0 0 m          |              |
| 決勝                                          |                                          | +                  |                          |              |
| ·                                           |                                          |                    |                          |              |

5000mの場合の設定

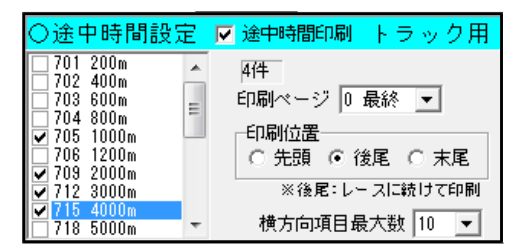

### ★よくあるお問い合わせ★

1500mのラップタイム設定で「706 1200m」を選択し ていますが印字してみると1200mの距離の表示が空欄 になってしまいます。

A. 印字には種目マスターに登録してある種目名を使 用しています。この場合、種目マスターに 「706:1200m」の登録がないと思われます。 種目マスターはデータ固有の情報のため、今回追 加したからといって、次の競技会を別のデータを 元に作成すると、そのデータ固有の種目マスター となってしまうため再度登録が必要となります。

結果の場合は「途中時間印刷」にチェックを付けるだけで、入力されている途中時間をすべて印字します。

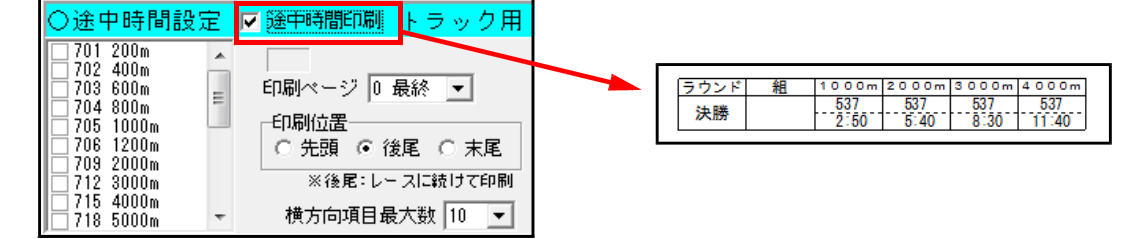

# ■走高跳・棒高跳の試技放棄入力について

# 優勝を決めた競技者の試技放棄「/」スラッシュ記号の入力

2月に開催された日本陸連「全国競技運営責任者会議」の競技部会で走高跳・棒高跳の試技放棄入力について、「自分の優勝が決定したためその時点で競技を終了する」という場合に、どのように「/」を入力すれば良いかという問題について提案がありました。弊社システムでは以下のように対応をお願いしたいと思います。

| 高さ<br>競技者 | 4 | 2m04     |   | 2m07 |   |   | 2m21 |  |  |   |   |                |
|-----------|---|----------|---|------|---|---|------|--|--|---|---|----------------|
| А         | × | 0        |   | ×    | × | × |      |  |  |   |   |                |
| В         | 0 |          |   | 0    |   |   | 0    |  |  | / | - | - この「/」の入力について |
| С         | × | $\times$ | 0 | ×    | × | / |      |  |  |   |   |                |

Athle32では高さ設定のないところに記号を入力することはできません。そのため、このB競技者の最後の スラッシュを登録するためには何らかの高さ設定が必要になります。

本来競技者から次の高さの申告があり、高さを設定する場面ではありますが、自身の優勝が決まり試技を放 棄しているため次の高さの申告がありません。そのため、競技注意事項の走高跳(棒高跳)のバーの上げ方で 示されている「以降?cmずつ上げる」の記載に従って次の高さを入力して、その1回目に「/」を入力して下 さい。

注意:この「/」記号は国内ルールで行われる国内競技会にのみ適用されるものです。国際競技会では使用しません。

以上